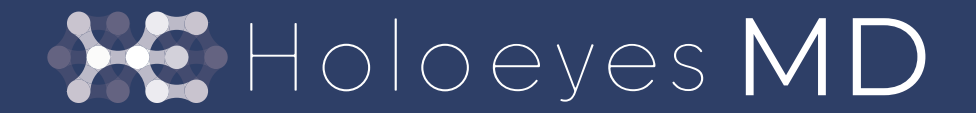

透過型ヘッドセット版 ユーザーズマニュアル

医療用画像処理ソフトウェア「Holoeyes MD」 HoloLens 2 / HoloLens(第1世代)/ Magic Leap 1 対応 version MDAR\_2.0.0 2020/8/18版 ©Holoeyes, Inc. All Rights Reserved. 無断転載禁止

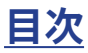

- A. 添付文書と法定表示情報 3
- B. 注意事項 5
- 1. Holoeyes MD Mixed Reality 版対応ヘッドセット 6
- 2. ヘッドセットに Holoeyes MD をインストールする
  - 2-1. HoloLens 2 / HoloLens(第 1 世代)のセットアップ
  - 2-2. Magic Leap 1 のセットアップ 10
- 3. データの準備 11

4.ヘッドセットアプリ(Holoeyes MD)の使用方法 17

- 4-1. 各ヘッドセットの操作
  - 4-1-1. Microsoft 社 HoloLens の操作方法 17
  - 4-1-2. Microsoft 社 HoloLens 2 の操作方法 22
  - 4-1-3. Magic Leap 社 Magic Leap 1 の操作方法 28
- 4-2. ヘッドセットアプリ(Holoeyes MD)の機能 30

| 4-2-1. | 基本操作         | 30                      |    |    |
|--------|--------------|-------------------------|----|----|
| 4-2-2. | Model Load   | (症例 3D モデルの PC への取り込み)  | 31 |    |
| 4-2-3. | Transform    | (症例 3D モデルの位置・回転・サイズの変更 | )  | 35 |
| 4-2-4. | Layer        | (症例 3D モデルのレイヤー操作) 36   |    |    |
| 4-2-5. | Virtual Line | (症例 3D モデルの任意箇所に直線を立てる) |    | 37 |
| 4-2-6. | Pen          | (症例 3D モデル描画空間に自由図形を描く) |    | 40 |
| 4-2-7. | Slice        | (症例 3D モデルの任意箇所の断面観察)   | 41 |    |
| 4-2-8. | Recording    | (操作中の動きと音声解説の記録) 44     |    |    |
| 4-2-9. | Setting      | (症例 3D モデル描画空間の背景設定)    | 45 |    |
| レ改訂履歴  | 48           |                         |    |    |

7

5. マニュアル改訂履歴

# <u>A 添付文書と法定表示情報</u>

医療用画像処理ソフトウェア「Holoeyes MD」は、疾病診断用プログラム「管理医療機器 汎用画像診断装置ワークステーション用 プログラム」です。このため、同法の規定により、添付文書の提示、並びに認証番号や製造販売業者などを示す法定表示が義務付 けられています。

1 添付文書をご覧になるには、次の操作に従ってください。

| ₩ Holoeyes MD 症例3Dモデルデータ 管理画面                                                                                                    | 使用期限:- mtspec ▼                                                                                                    |
|----------------------------------------------------------------------------------------------------|----------------------------------------------------------------------------------------------------|
| 医療用画像処理ソフトウェア「Holoeyes MD」<br>は、<br>疾病診断用プログラム「管理医療機器 汎用画像診<br>断装置ワークステーション用プログラム」です。<br>画像診断装置で得られた画像情報をコンピュータ処理し、診療のために提供<br>するプログラムです。自動診断は行いません。画像表示を行う標準機能のほ<br>か、三次元画像処理を行うオプション機能があります。<br>Holoeyes株式会社(以下、当社)指定の仕様を満たす汎用IT機器等に,当社が<br>指定した方法でインストールして使用され、ダウンロードで提供されます。<br>汎用IT機器等は患者環境外に設置してください。詳細は添付文章をご覧くだ<br>さい。<br>Web操作の提集環境は次の通りです。これ以外の環境でサイトをご利用いただいた場合、一部の機能<br>が使えない可能性がございます。<br>S: Windows 10, Mac OS X 10.114以降 | 症例の参照には各VR/MR機材と機器に対応したアプリが必要となります<br>サンプルページ<br>Windows Mixed Reality対応版ユーザーズマニュア<br>ルはこちら<br>透過型ヘッドセット版 (HoloLens 1 / HoloLens 2<br>) ユーザーズマニュアルはこちら<br>診療情報の第三者提供に関する患者同意書 |
| © 2017 - 2020 Holoeyes &                                                                                                    | 8問い合わせ 利用規約 プライバシーポリシー Holoeyes MD添付文書                                                                                                    |

サービスサイト(Holoeyes MD) **http://md.holoeyes.jp** にアクセスします。

画面右下の「Holoeyes MD 添付文書」を選択すると、添付文書の閲覧およびダウンロードができます。

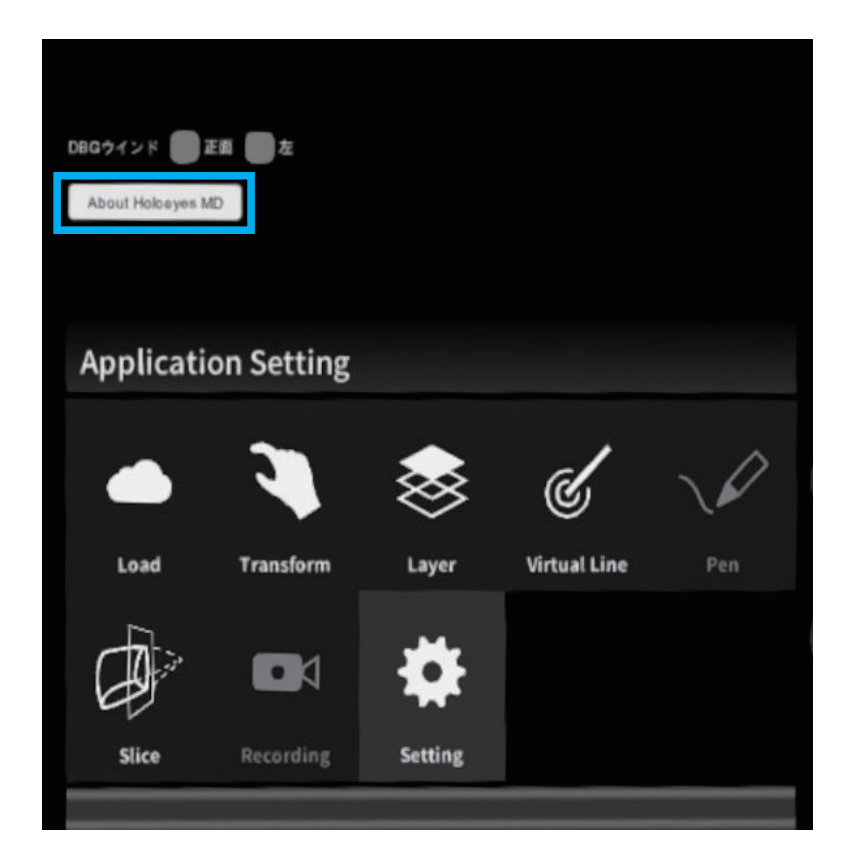

Setting パネル内の「About Holoeyes MD」を選択すると、法定表示情報が確認できます。

| About Holoeyes MD                                                                                                    |
|----------------------------------------------------------------------------------------------------|
| 製造販売業者:Holoeyes株式会社 住所:東京都港区南青山二丁目17番3号モーリンビル<br>一般名称:汎用画像診断装置ワークステーション用プログラム(コード:70030012)<br>販売名:医療用画像処理ソフトウェア Holoeyes MD<br>製造番号:HEMD_1.0_WMR_1.2.20200330<br>管理医療機器<br>認証番号: 302ADBZX00011000 |
| ОК                                                                                                    |

## <u>B 注意事項</u>

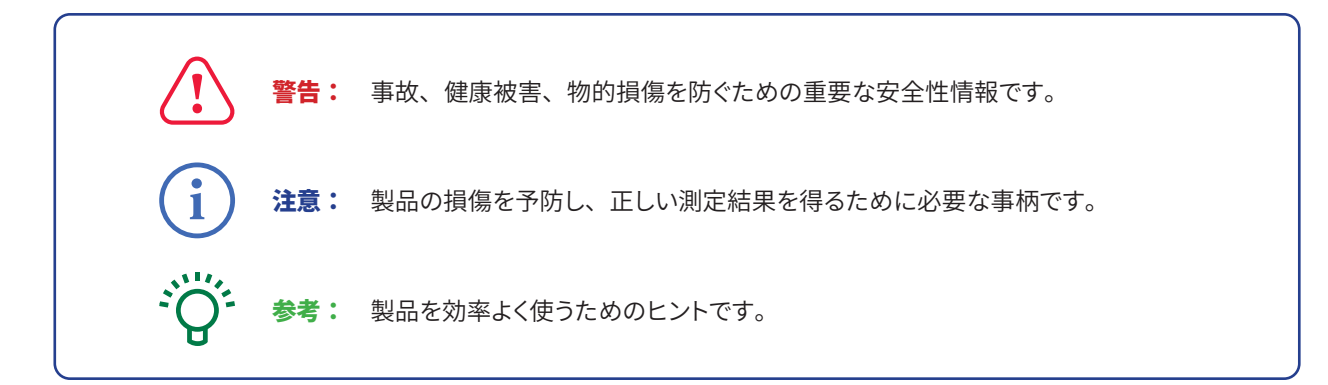

| i | 注意: 注意: 「一方面」: 「一方面」: 「「一方面」: 「「」: 「」: 「」: 「」: 「」: 「「」: 「」: 「」: 「」: |
|---|----------------------------------------------------------------------------------------------------|
| 1 | 3D モデルをダウンロードする前には、必ず当該患者の ID をご確認ください。                                                                                                    |
| 2 | 事前に該当患者に対して適切な画像であることをご確認ください。                                                                                                    |
| 3 | 外部出力装置画面上の表示に乱れや抜けがないことをご確認ください。                                                                                                    |
| 4 | 3D モデルが表示される際に、何らかの事由により PC がハングアップした場合、<br>PC の正常動作を確かめた後、再度 3D モデルのダウンロードしてください。                                                                                                    |
| 5 | 3D モデルが左右反転 の状態で表示されていないことをご確認ください。                                                                                                    |
| 6 | 3D モデルの拡大縮小表示が実物と異なっていないことをご確認ください。                                                                                                    |
| 7 | 拡大 表示の 3D モデルに近づきすぎると、表示されないことがあります。ご注意ください。                                                                                                    |
| 8 | バーチャルセッション機能は非医療機器です。診療には使用しないでください。                                                                                                    |

※マニュアルの為、背景が映らないモードでスクリーンショットは撮影しています。実際の使用時にはスクリーンが半透明なので、 外部が透過して見えます。

## <u>1 Holoeyes MD 対応 透過型ヘッドセット</u>

Holoeyes MD に対応した透過型ヘッドセットは以下の通りです。

#### Microsoft 社 HoloLens 2 / HoloLens (第1世代)

Microsoft 社が開発したヘッドセットです。現在は HoloLens 2 を販売しています。

#### https://www.microsoft.com/ja-jp/hololens/

#### Magic Leap 社 Magic Leap 1

Magic Leap 社が開発したヘッドセットです。

#### https://www.magicleap.com/ja-jp/magic-leap-1/

(2020年4月16日、サイトの存在を確認済み)

#### 2 ヘッドセットに Holoeyes MD をインストールする

## <u>2-1 Microsoft 社 HoloLens 2 / HoloLens(第1世代)のセットアップ</u>

Microsoft 社 HoloLens 2 / HoloLens (第1世代) セットアップの手順です。

#### Holoeyes MD をストアからインストールする

① HoloLens を起動し、マイクロソフトアカウントにログインし、スタートメニューを表示します。

スタートメニュー上部にある「Microsoft Store」を選択します。

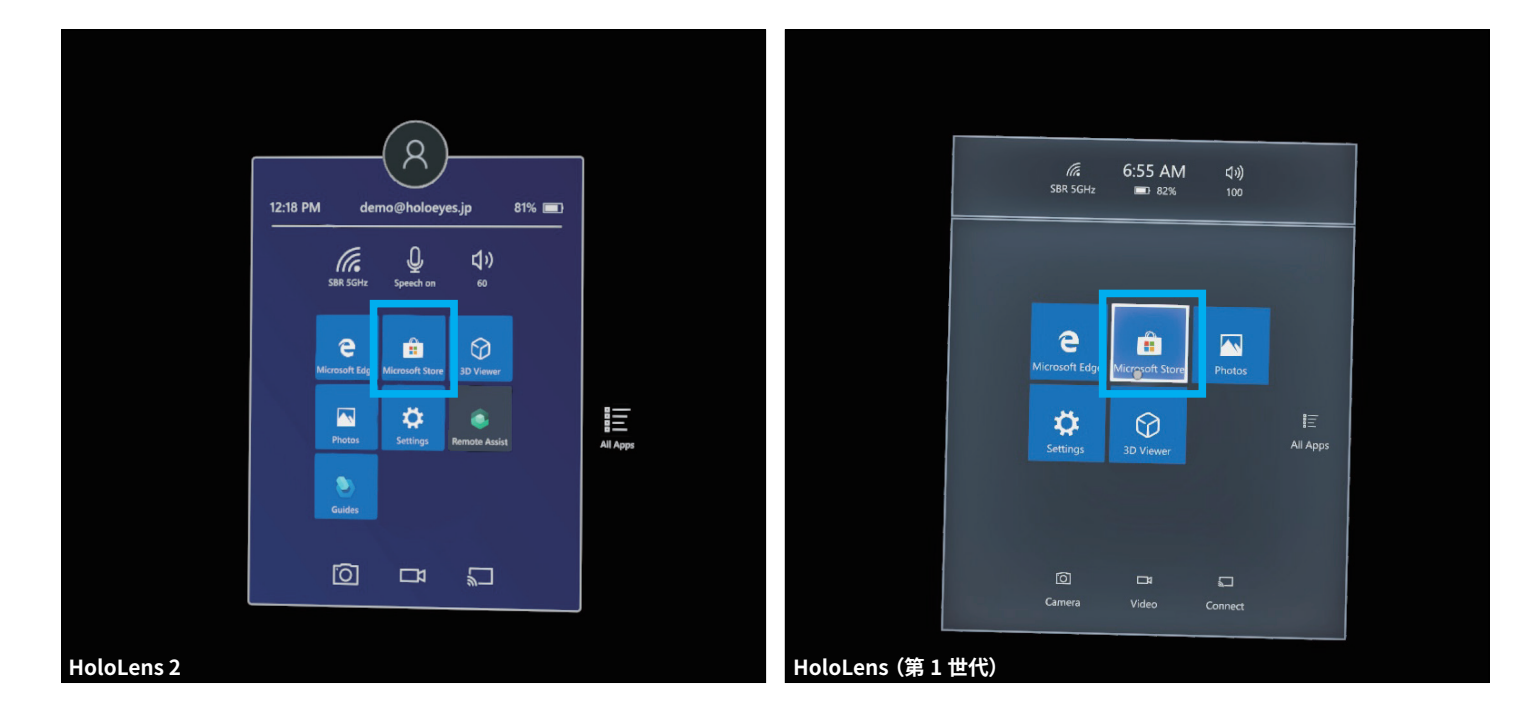

② ブラウザが開き、Microsoft Store が目の前に現れます。「Search」を選択し、holoeyes md と検索します。

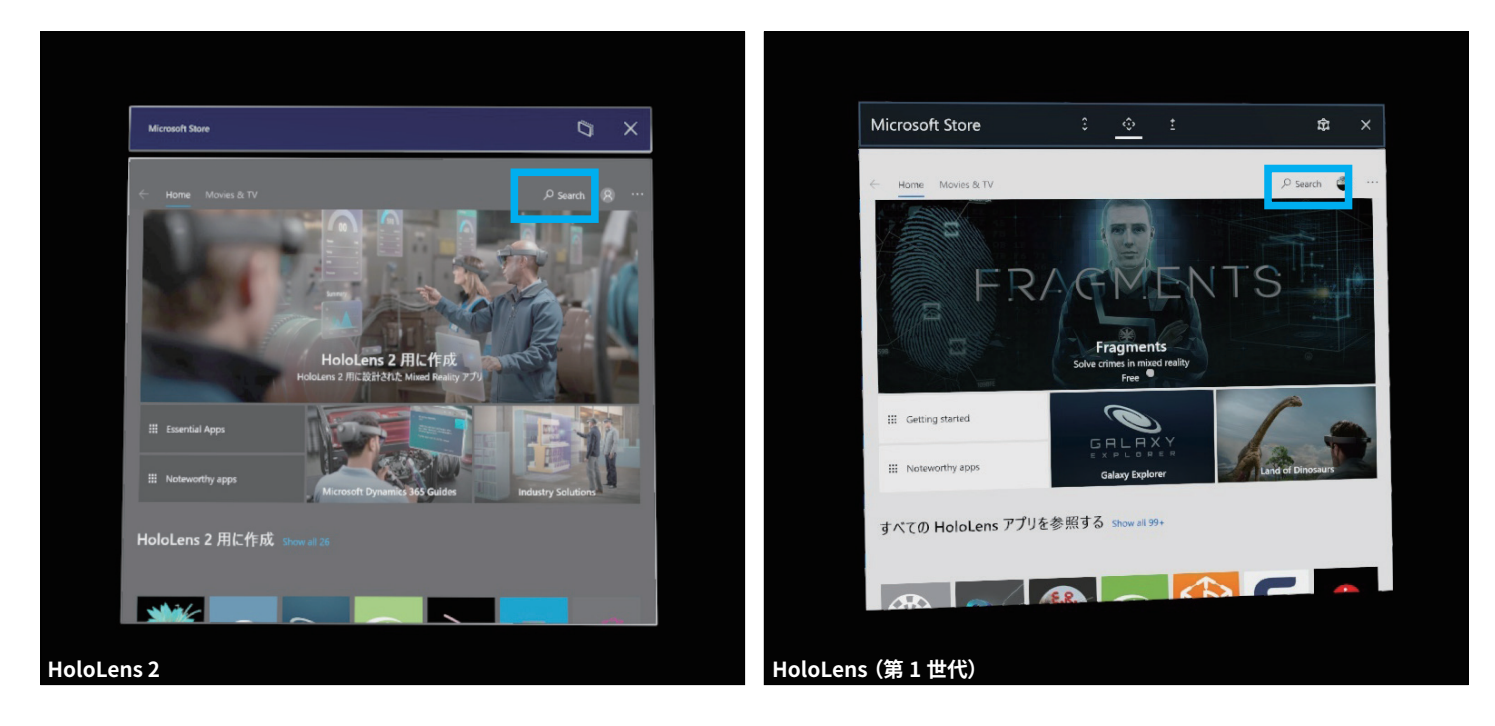

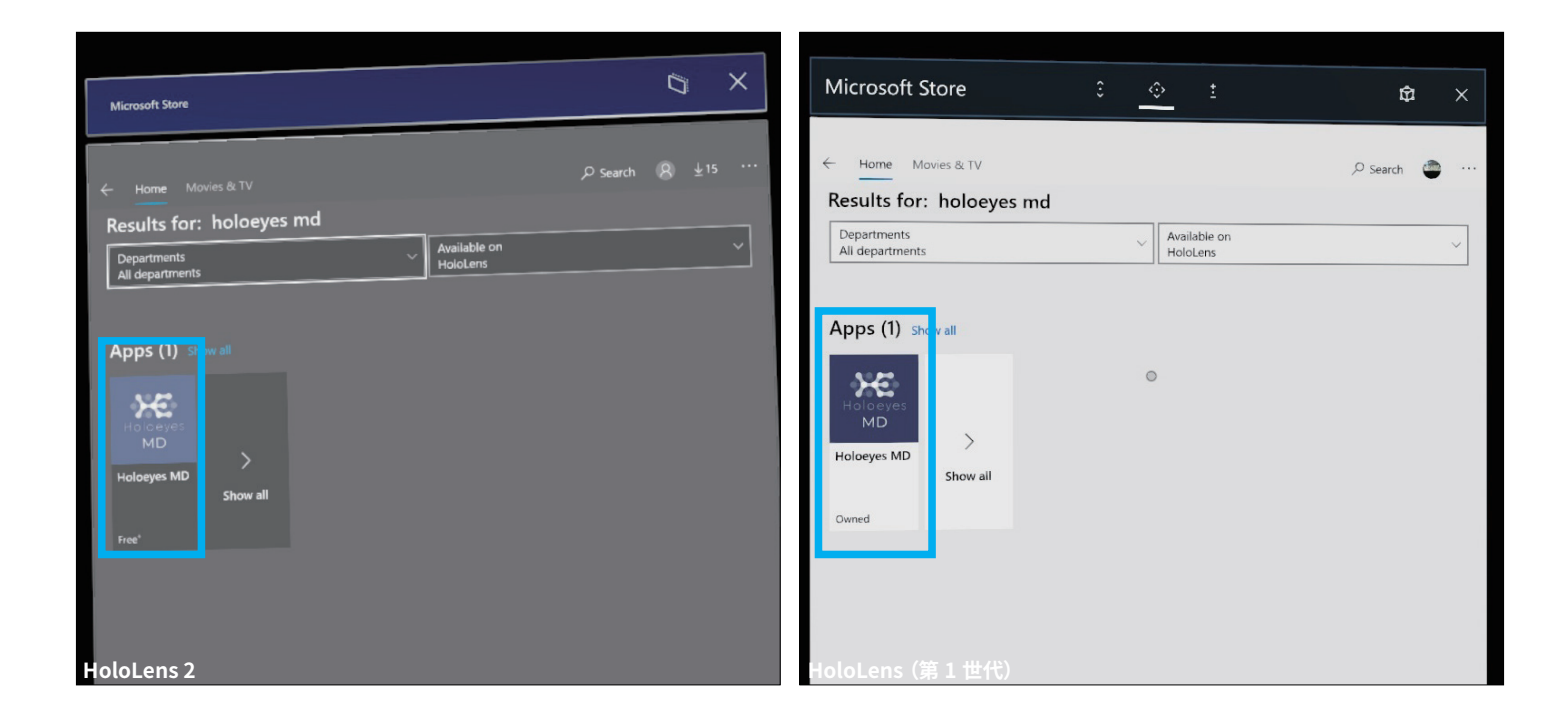

④ ページ下方にある「Get」もしくは「Install」ボタンを選択し、インストールを開始します。

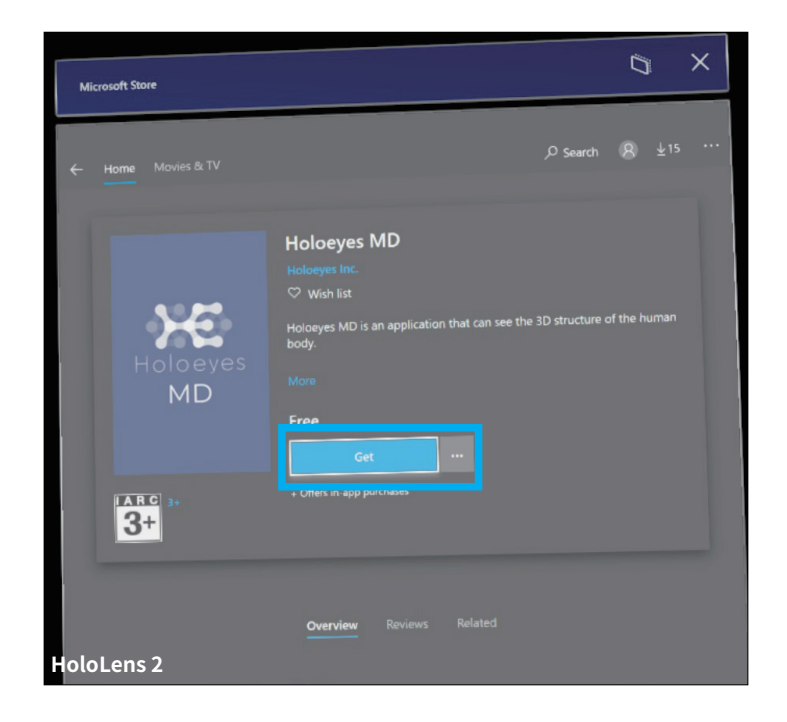

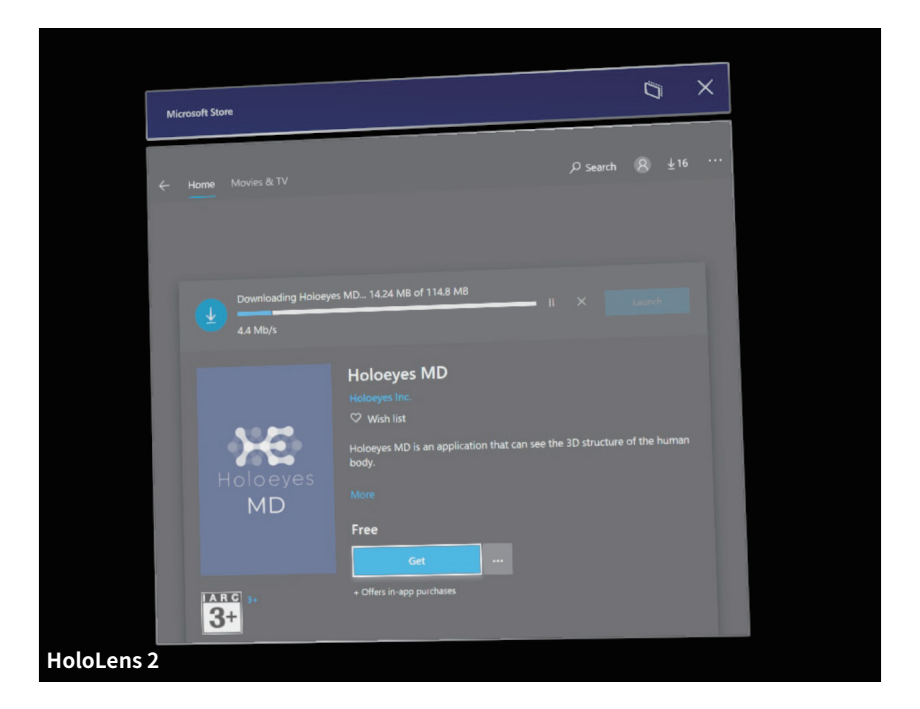

⑥ 完了するとヘッドセットアプリ(Holoeyes MD)を起動することができます。

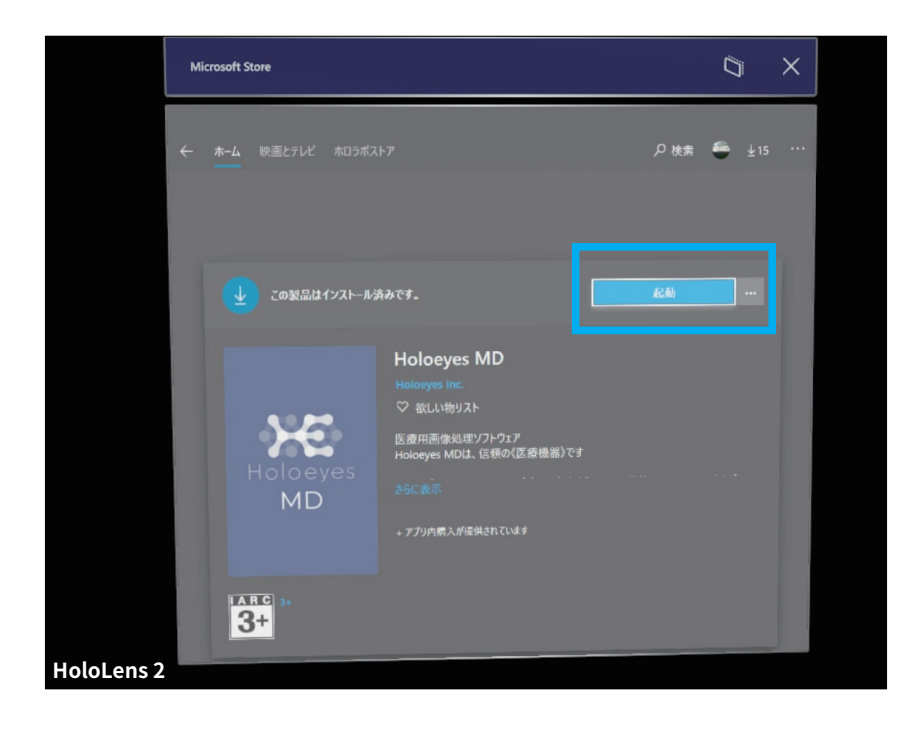

# 2ヘッドセットに Holoeyes MD をインストールする 2-2 Magic Leap 社 Magic Leap 1 のセットアップ

Magic Leap 社 Magic Leap 1 用のヘッドセットアプリ(Holoeyes MD)をインストールするには、スタートメニューの「World」というアイコンを選択してください。こちらがストアになります。

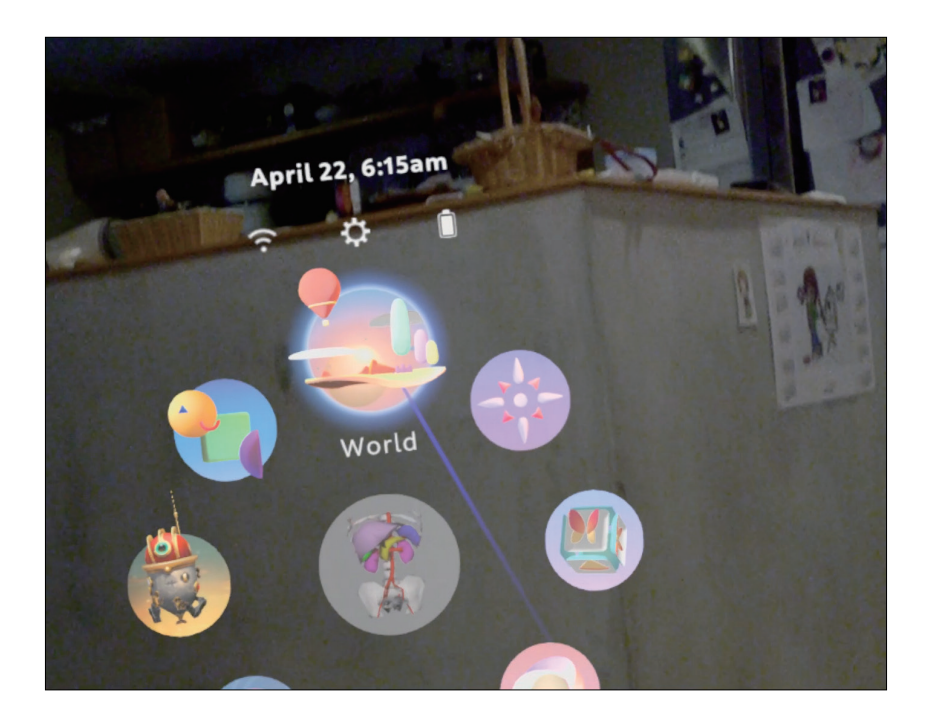

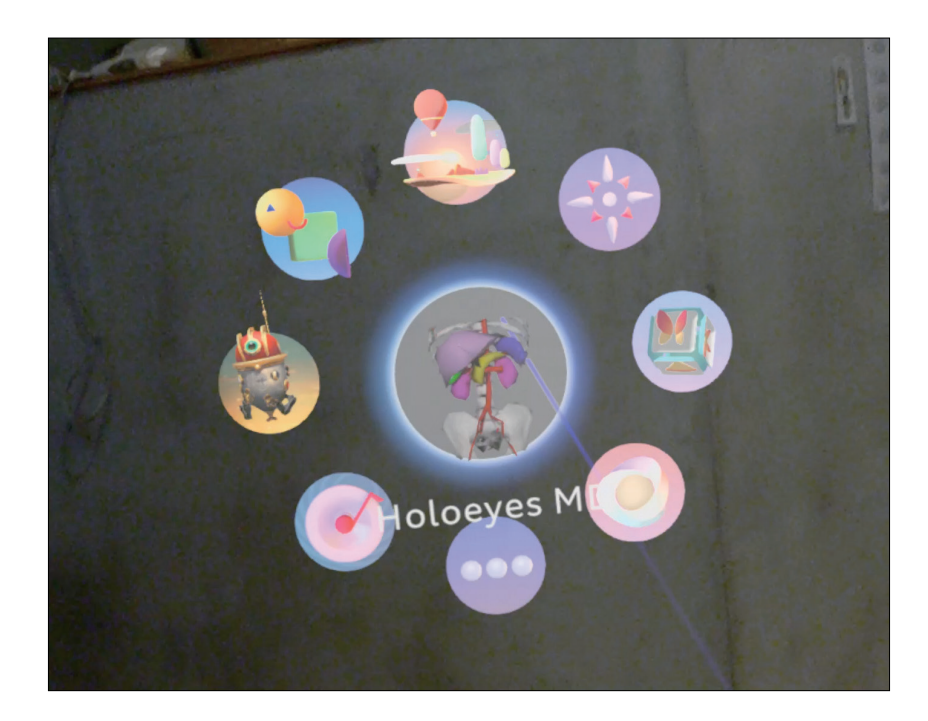

3 データの準備

①アップロードする **3D ポリゴンデータをご用意**ください(STL / OBJ 形式のみ対応)

②サービスサイト(Holoeyes MD)<u>https://md.holoeyes.jp/</u>からログインすると、症例 3D モデルデータ一覧が表示されます。 ログインされた状態で上記 URL を入力するなど、表示されない場合は左上にある「症例 3D モデルデータ」を選択します。

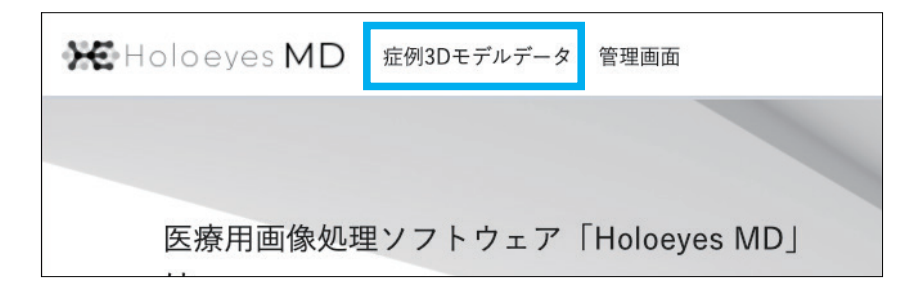

③初めての人は**新規作成ボタン**を選択してください、登録画面に移動します。過去のモデルデータを参照したい場合は、「症例3D モデルデータ」の一覧が表示されます。

| 1D   | 症例3Dモデルデータ | 使用期限: 2022/07/31 | • |
|------|------------|------------------|---|
| データ・ | —覧         | <b>Q</b> 新規作成    |   |

#### ④新規症例 3D モデルデータ登録画面

タイトルに任意の名称を入力します。(個人情報は入力しないでください)他、必要に応じて情報を入力の上「**登録する**」ボタンを 選択してください。また、各種情報は登録後に変更することが可能です。

| < 新規症例3Dモ   | デルデータ                                | 任意のタイトルには<br>アルファベット・数字・<br>記号のみを入力してください |                            | <br> |  |
|-------------|--------------------------------------|-------------------------------------------|----------------------------|------|--|
| タイトル 必須     | 20200422014743                       | _                                         |                            |      |  |
| 倍率          | <ul> <li>● 1 ○ 3 ○ 5 ○ 10</li> </ul> | 「倍率」は、最初に表示される<br>大きさを決めることができます          |                            |      |  |
| 備考          |                                      | _                                         |                            |      |  |
|             |                                      |                                           |                            |      |  |
| \$ <i>1</i> | タグをスペース区切り<br>登録する                   | で入力してください<br>使索する際<br>検索が                 | ーザーが後に<br>ミにタグによる<br>可能です。 |      |  |

#### ⑤ 3D モデルデータの登録画面

| 症例3Dモデルデータ パーチャルセッション 管理画面 症例3Dモデルデータが追加されま                                                        | ntlt. ×                                |
|----------------------------------------------------------------------------------------------------|----------------------------------------|
| 7 C 20200828104316                                                                                 |                                        |
|                                                                                                    | 3Dモデルデータ アップロード                        |
| ph/                                                                                                | 3Dモデルデータは登録されていません                     |
| 2                                                                                                  | 詳細情報 編集 6                              |
| ポリゴンデータが登録されていません。                                                                                 | 3 ステ−タス ● created                      |
| 右の「アップロード」ボタンから3Dモデルデータを新しく登録してください。                                                               | 倍率 x1                                  |
|                                                                                                    | 削除                                     |
|                                                                                                    |                                        |
| 5 Holoeyes MDアプリ<br>アプリケーションをVRヘッドセットで使用するには登録した症例でデータ作成を行う必要があります。<br>下記から必要なデバイスのデータ作成を行なってください。 | ちす。                                    |
| 😳 Windows MR                                                                                       | リクエストする ?                              |
| HoloLens/HoloLens 2                                                                                | リクエストする ?                              |
| 📣 Magic Leap One                                                                                   | リクエストする ?                              |
| Oculus Quest                                                                                       | リクエストする ?                              |
| © 2017 - 2020 Holoeyes                                                                             | お問い合わせ 利用規約 プライバシーボリシー Holoeyes MD添付文書 |

1 3D モデルデータアップロードボタン

こちらからご用意していただいた 3D ポリゴンデータを登録できます。

2 3D モデルプレビューエリア

アップロードされた後、こちらにモデルの簡易的なプレビューが表示されます。マウスで回転することができます。

3 詳細情報エリア

データのステータスや倍率の情報が表示されています。

4 削除ボタン

データを削除します。

5 Holoeyes MD アプリ各ヘッドセット別データ作成一覧

対応機種別にポリゴンデータのデータ作成ボタンの一覧です。

6 詳細情報編集ボタン

詳細情報の情報を編集することができます。

7 戻るボタン

ひとつ上の症例 3D モデルデーター覧画面に戻ります。

#### ⑥ 3D モデルデータ追加画面

| デルデータ バーチャルセッション | / 管理画面                                                                                                    |
|------------------|----------------------------------------------------------------------------------------------------|
| ⑦ < 3Dモデルデータ     | 7追加                                                                                                    |
| 3Dモデルファイル 🕅 1    | Compared The Provide American Strength Strength Strengt |
|                  |                                                                                                    |
| モデル名 🕅 3         | sample<br>15文字までで指定してください。                                                                                                    |
| ė <b>4</b>       | ビンク ÷                                                                                                    |
| 半透明かどうか 5        | □ 半透明                                                                                                    |
|                  | 登録する 6                                                                                                    |

1 ファイルを選択する ボタン

まずこちらをクリックし、アップロードしたいポリゴンデータのファイルを選択してください。

アップロード完了にはファイル名が表示されます。

#### 2 3D モデルプレビューエリア

アップロードされた後、こちらにモデルの簡易的なプレビューが表示されます。マウスで回転することができます。

3 モデル名

15 文字以内に表示したいモデル名を入力ください。

4 色

プルダウンから色を選択できます。また、ホイールを選択すると自由に色を変更できます。

#### 5 半透明 チェックボックス

初期表示の透明度を選択できます。ヘッドセットアプリ(Holoeyes MD)内でも透明度の変更が可能です。

6 登録するボタン

アップロードと情報設定が完了したら、こちらのボタンを選択してください。登録されます。

7 戻るボタン

ひとつ前のページに戻ります。

#### ⑦ 3D モデルデータ追加画面《アップロード後》

データをヘッドセットで閲覧できるように、データ作成します。

| 症例3Dモデルデータ パーチャルセッション 管理画面 アプリケーションの作成リクエストを受け付けました。                                                                    | ×                                                                 |
|----------------------------------------------------------------------------------------------------|-------------------------------------------------------------------|
| <ul><li>20200828111401</li></ul>                                                                                        |                                                                   |
|                                                                                                    | 3Dモデルデータ<br>sample [obj]<br>詳細情報<br>ステータス equested<br>倍率 x1<br>削除 |
| 3Dモデルの向きを保存<br>Holoeyes MDアプリ<br>アプリケーションをVRヘッドセットで使用するには登録した症例で <b>データ作成を行う必要があります。</b><br>下記から必要なデバイスのデータ作成を行なってください。 |                                                                   |
| 💬 Windows MR                                                                                                    | 1 JØIZFØ ?                                                        |
| HoloLens/HoloLens 2                                                                                                    | 1 IJġzzŀŧ ?                                                       |
| A Magic Leap One                                                                                                    | 1 IJクエストする ?                                                      |
| Coulus Quest                                                                                                    | 1 U/JIZ 1 ?                                                       |
|                                                                                                    |                                                                   |
|                                                                                                    |                                                                   |

#### 1 リクエストボタン

お持ちのヘッドセットに適したデータを作成します。「リクエストする」ボタンを押すと、確認ダイアログが表示されるので 「OK」を選択します。おおよそ10分前後でデータの自動生成が完了し、ご登録のメールアドレスに完了通知が届きます。

| - 閲覧データのリクエストに                                                                  | ついて ×                                                    |
|---------------------------------------------------------------------------------|----------------------------------------------------------|
| 閲覧データを作成してよいですか?す/<br>るなら、OKをクリックしてください。<br>データ完成(所要時間は通常15分程度<br>スに完成通知を送付します。 | べての3Dモデルデータがそろってい<br>閲覧データの作成を開始します。<br>)後、登録されているメールアドレ |
|                                                                                 | キャンセルOK                                                  |

⑧データ作成が完了すると、登録したメールアドレスに通知メールが届きます。

| Holoeyes<br>【Holoeyes】HoloLens/HoloLens2閲覧データが完成しました<br>宛先:                                                                                                    | <b>A</b>                                                                                | 2 受信 - 1:54 |
|----------------------------------------------------------------------------------------------------|-----------------------------------------------------------------------------------------|-------------|
|                                                                                                    |                                                                                         |             |
| Holoeyes MDサービスをご利用いただき誠にありがとうご<br>リクエストいただきましたHoloLens2用閲覧データが完成                                                                                                    | ざいます。<br>いたしましたのでご連絡いたします。                                                              |             |
| ーーーー                                                                                                    | <br>Jクエストボタン」から発行していただけます                                                               | •           |
| [MDサイト症例3Dモデルページ]<br><u>https://md.holoeyes.jp/p</u>                                                                                                    | -                                                                                       |             |
| - 【重要:Holoeyes MDサービスの使用に当たっての重要<br>Holoeyes MDサービスは、日本国内では「医薬品」医愛機<br>及び安全也の優得を同時った事件」(業機法)に基づく医院<br>ウェアとしての販売許可を得ていません。したがって、面値<br>には使用可能ですが、初期診断および診断板級としての診惑<br>医療行為での使用はできません。日本国内での臨床への応予<br>もと、自己責任で行ってください。 | 事項と注意点】 -<br>器等の品質,有効性<br>酸器表および医用ソフト<br>検閲覧やリサーチ、教育用<br>身手術、患者管理などの<br>目は、各自医師の裁量の<br> |             |
|                                                                                                    |                                                                                         |             |
|                                                                                                    |                                                                                         |             |
| Holoeyes MDサービス<br><u>https://md.holoeyes.jp</u>                                                                                                    |                                                                                         |             |

|                                                 | 3Dモデルの向きを保存                                        |                                                         |                                                         |                                 |
|-------------------------------------------------|----------------------------------------------------|---------------------------------------------------------|---------------------------------------------------------|---------------------------------|
| Holoeyes MDアプリ                                  |                                                    |                                                         |                                                         |                                 |
| アプリケーションをVRヘッドセットで他<br>下記から必要なデバイスのデータ作成を       | 用するには登録した症例で <b>データ作成を行う必</b><br>行なってください。         | 要があります。                                                 |                                                         |                                 |
| 😳 Windows MR                                    |                                                    |                                                         | リクエストす                                                  | ·ð ?                            |
| HoloLens/HoloLens 2                             |                                                    |                                                         | 00526                                                   | 6 : 2                           |
| Agic Leap One                                   |                                                    |                                                         | 各アフリケーションから<br>のアクセスキーを使用 <br>てください。アクセス4<br>期間は発行から30分 | っぱこちら<br>して閲覧し<br>キーの有効<br>↑です。 |
| Oculus Quest                                    |                                                    |                                                         | リクエストす                                                  | δ ?                             |
| © 2017 - 2020 Holoeyes                          |                                                    | お問い合わせ 利用                                               | 1規約 プライバシーボリシー H                                        | loloeyes MD添付文書                 |
| 情報開示および安全に関する情報                                 |                                                    |                                                         |                                                         |                                 |
| 当ウェプサイトは、Holoeyes社製品の一般<br>となるものではありません。 製品名は、H | 情報を医師・看護師・臨床工学技士等の医療従<br>oloeyes社または各社の商標または登録商標です | 事者の方に提供することを目的として<br>。詳しくは <u>https://holoeyes.jp</u> を | て作成されており、医療従事者によ<br>ご参照ください。                            | 、るアドバイスの代替                      |

#### 1 アクセスキー

ヘッドセットアプリ(Holoeyes MD)内でモデルデータをダウンロード/閲覧するのに必要な6桁の数字です。こちらを アプリ内の「Load」画面で入力すると、モデルデータを閲覧することができるようになります。

#### 2 以前アップロードしたモデルの再リクエスト

アクセスキーはアップロードしてから 30 分のみ有効です。無効になった場合は再度アクセスキーを発行して下さい。 数字が表示されていない場合は「アクセスキーをリクエスト」ボタンを押すと、新しい番号が発行され表示されます。 ⑩ ヘッドセットアプリ(Holoeyes MD)の使い方を確認する場合は、1を選択して下さい。

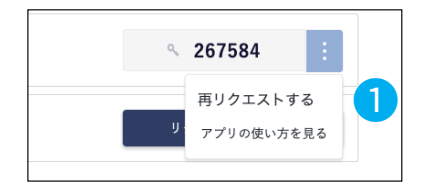

#### 1 アプリの使い方を見る

それぞれのヘッドセットの使い方を表示します。

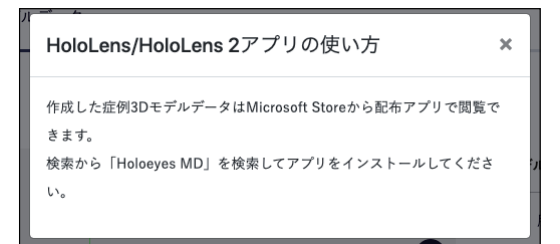

① アクセスキーが発行されたら MD アプリ内の「Load」画面で入力し、モデルデータを閲覧ください。

# <u>4 ヘッドセットアプリ(Holoeyes MD)の使用方法</u>

#### 4-1 各ヘッドセットの操作

#### 4-1-1 HoloLens の操作方法

HoloLens (第1世代) でのヘッドセットアプリ (Holoeyes MD) の操作は、

#### 選択したい対象を見つめる→指でエアタップをし決定などの操作をするが基本となります。

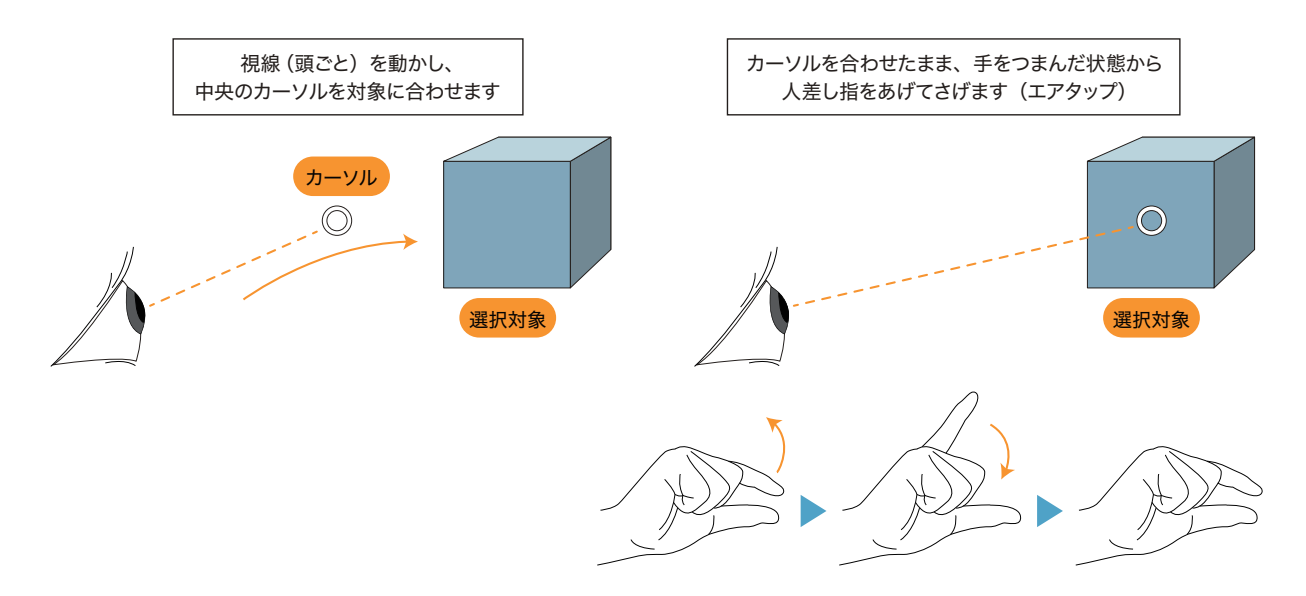

#### 基本操作

ボタン類

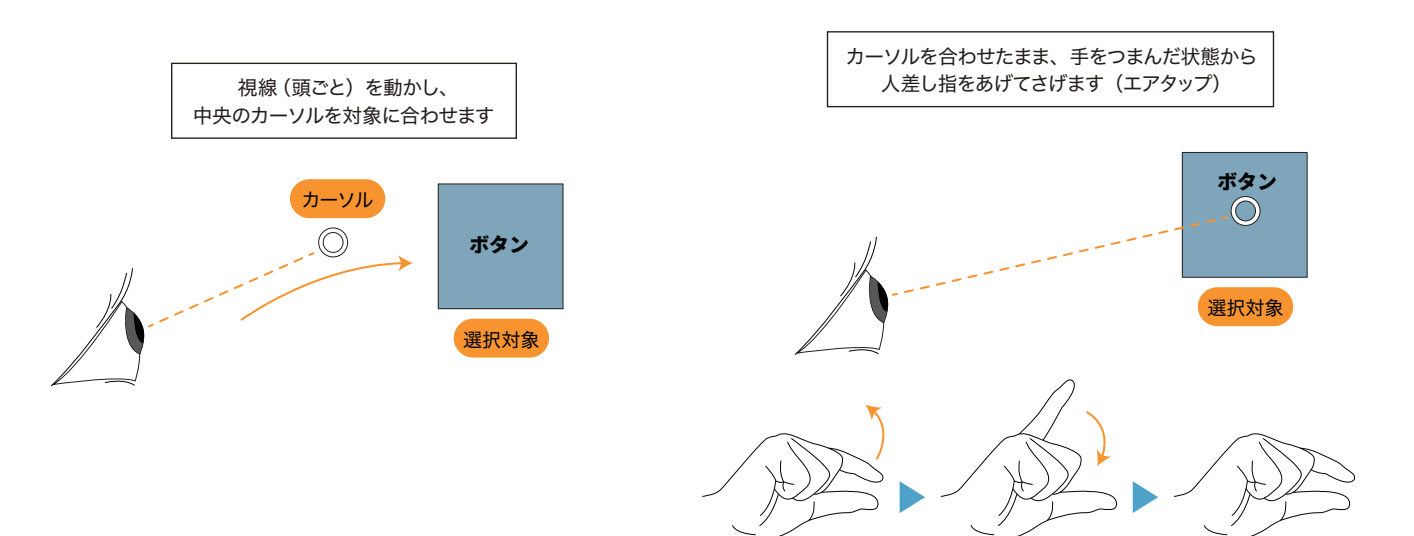

#### 基本操作

アイテムをドラッグ

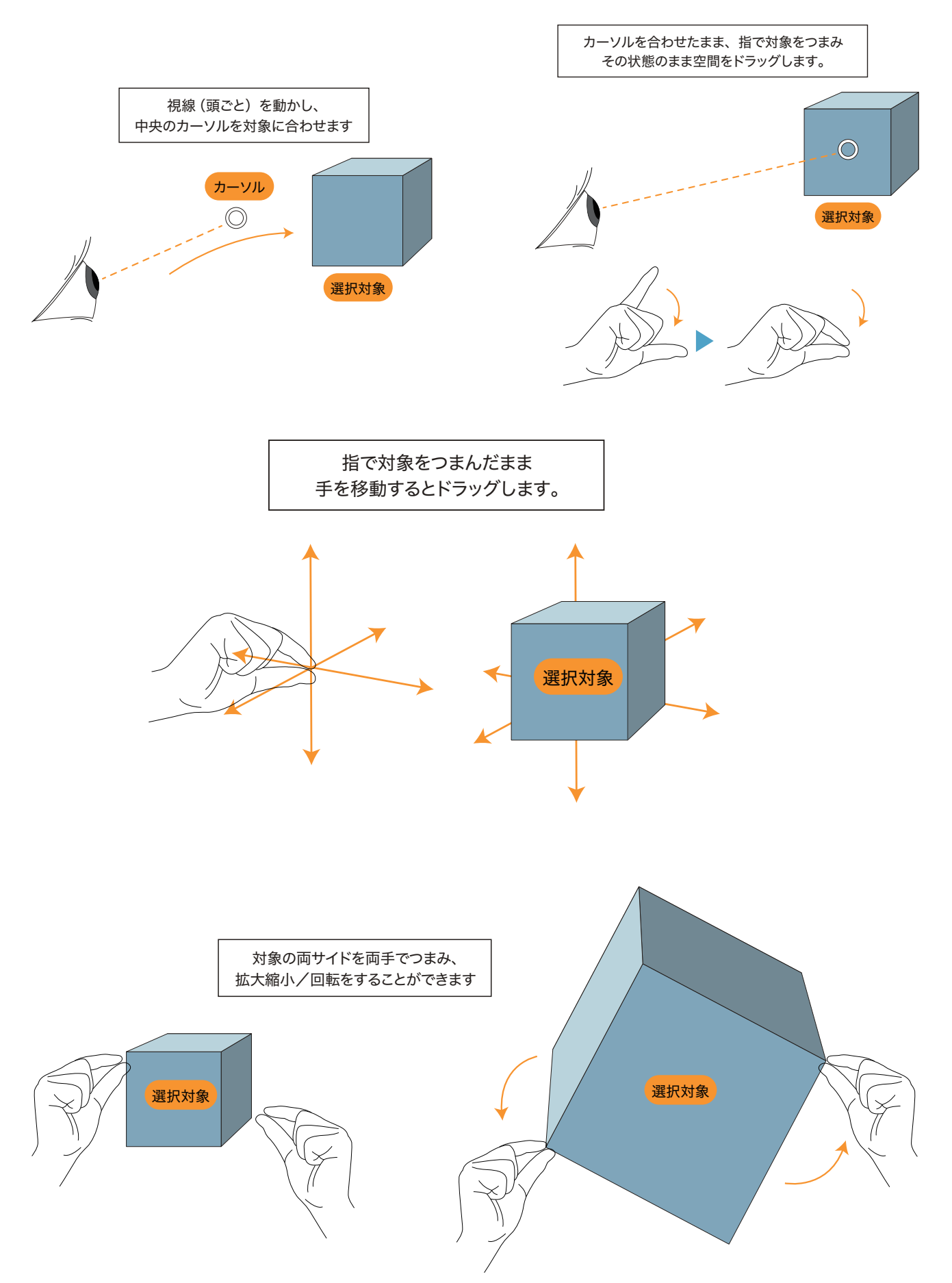

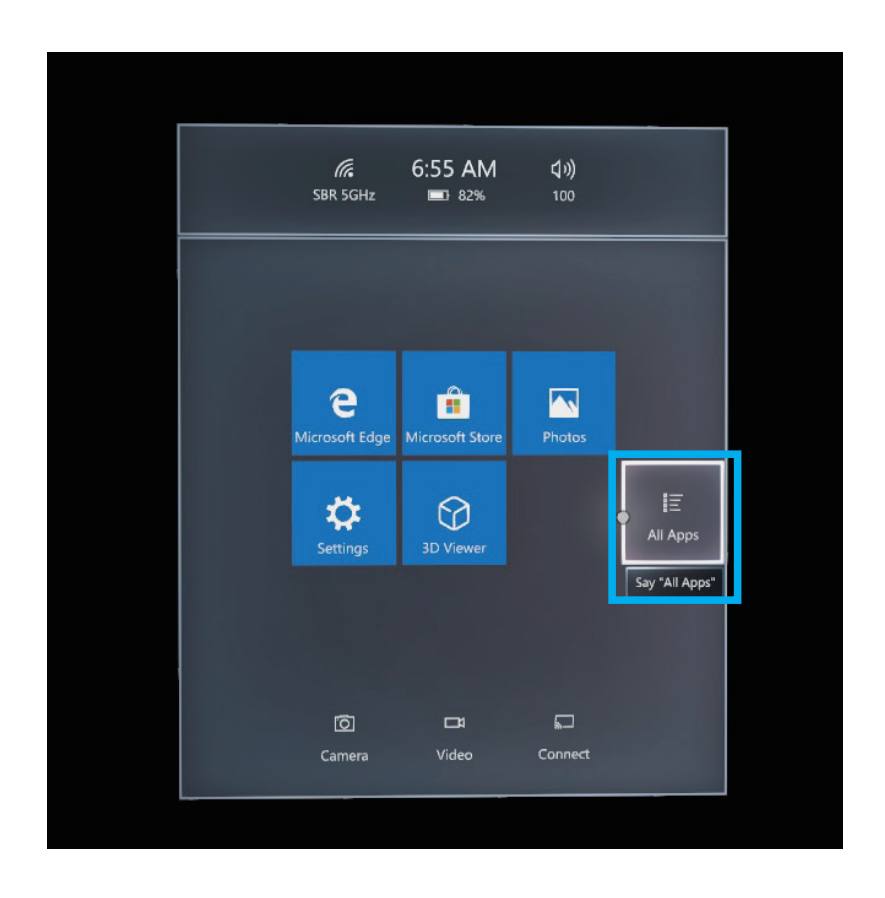

② アプリー覧から「Holoeyes MD」を選択するとアプリが起動されます。また、選択した状態で少し待つと Pin と Uninstall のサ ブメニューが現れますが、Pin を選択してスタートメニューに登録しておくと便利です。スタート画面にアプリを登録する場合は不要 なアプリをアンピンし、スペースを開けておいてください。

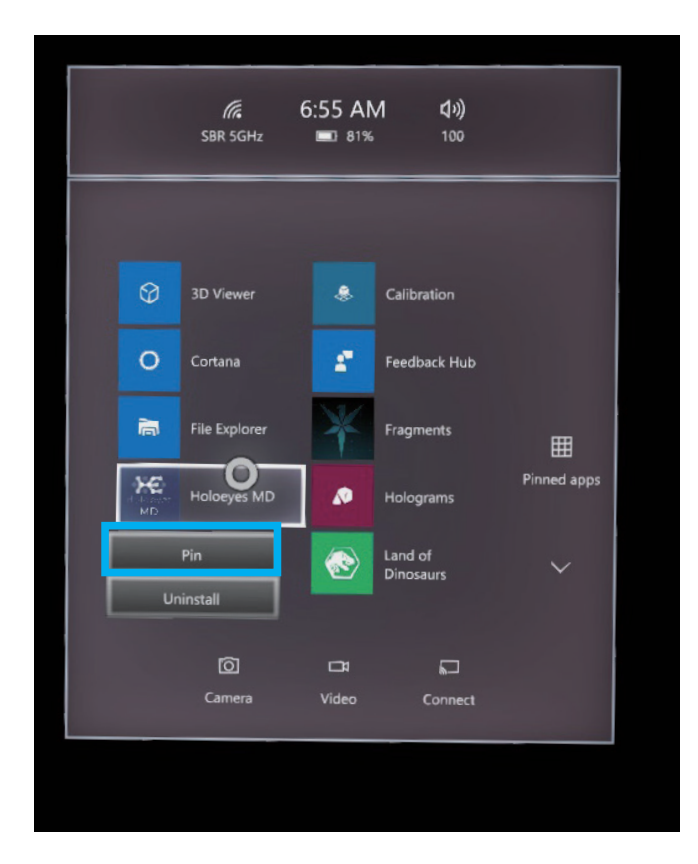

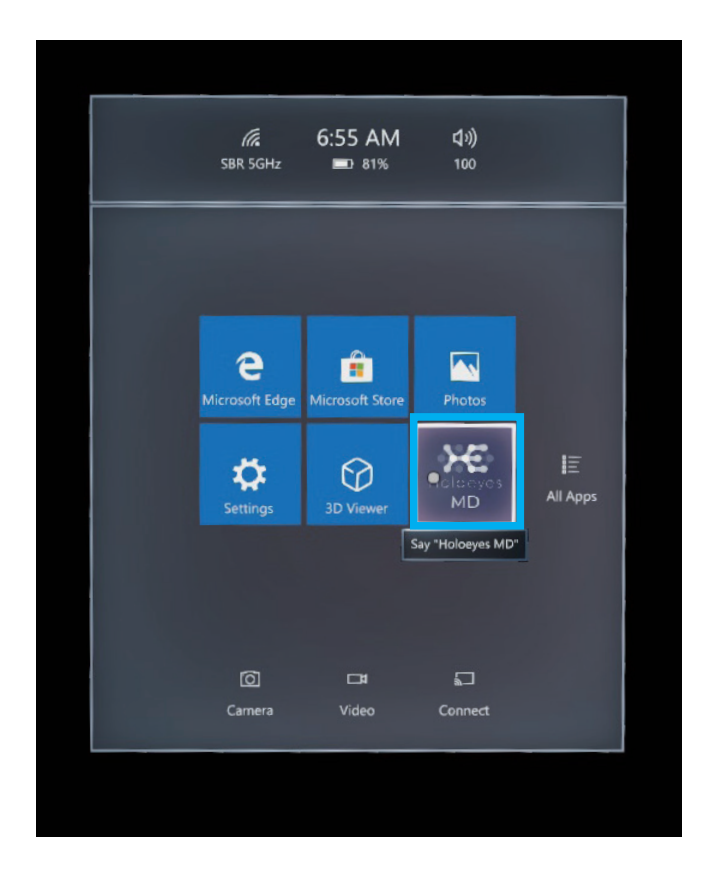

④ 目の前に図のようなアプリの箱(3D アイコン)が現れるので、中央あたりを選択しエアタップすると起動します。

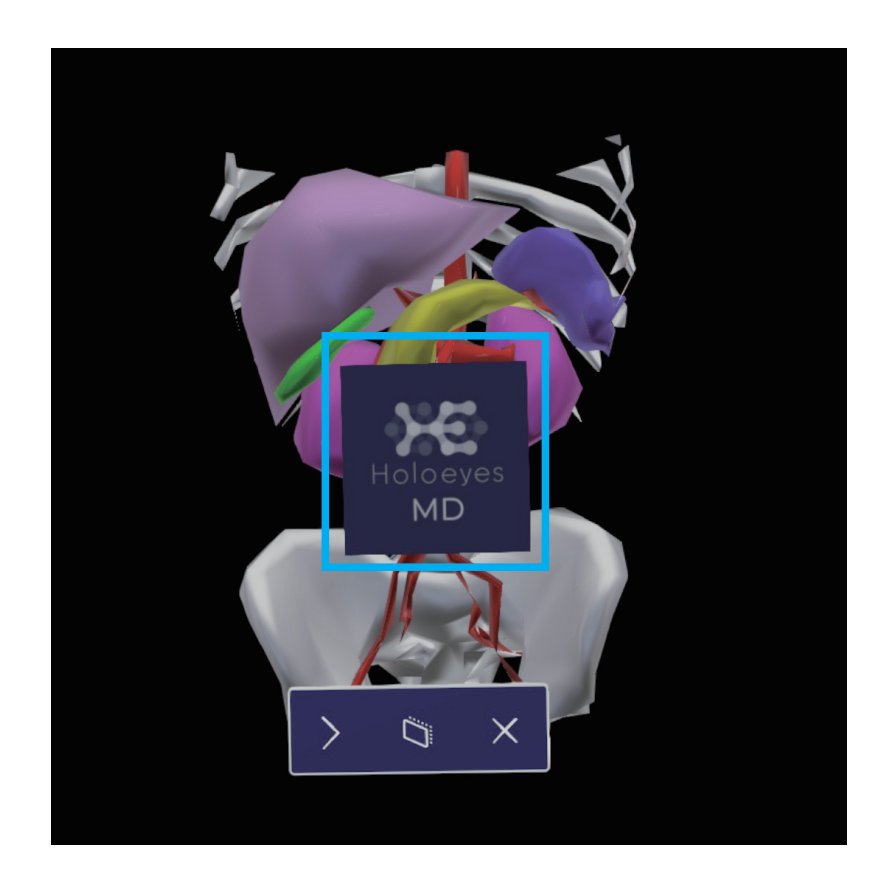

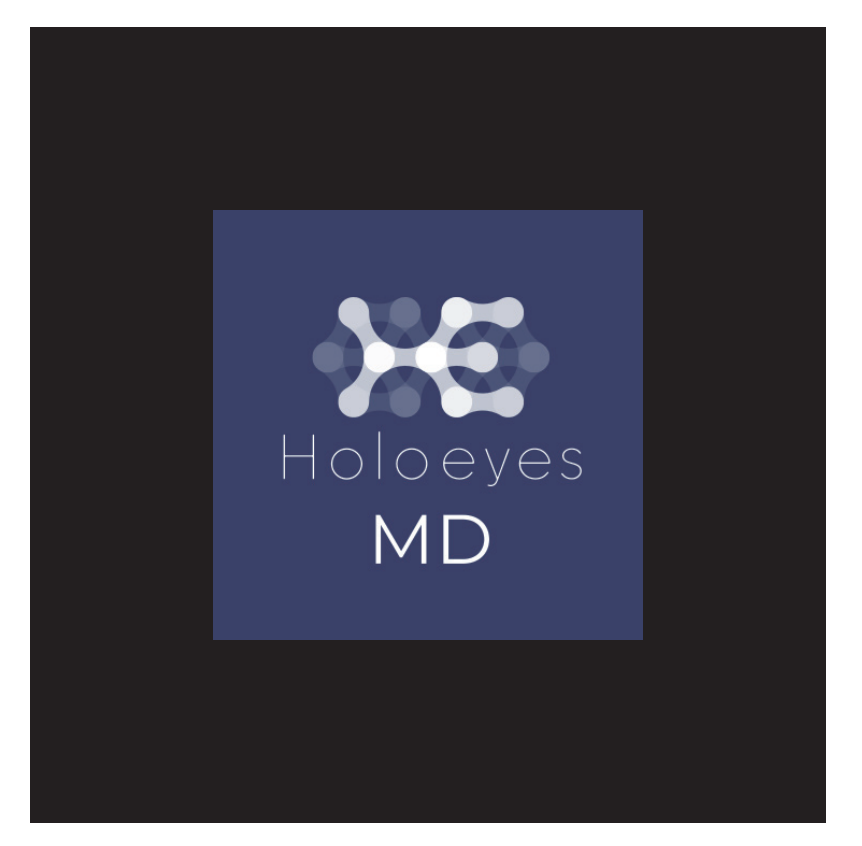

⑥ 起動するとメニューパネルが現れます。右上の×(Close)でパネルを非表示にすることができます。
 また、空間を2回エアタップすると(ダブルエアタップ)再びメニューパネルが現れます。

| s      | OralS   | <b>can</b><br>20 2:22 午前   |            |              | Î             |          |  |  |
|--------|---------|----------------------------|------------|--------------|---------------|----------|--|--|
| 0      | Hear    | <b>t</b><br>120 2:20 午前    |            |              | ŵ             |          |  |  |
| 5.00 V | HPB     |                            |            |              | π             |          |  |  |
| 6      | Brain   | <b>1_AV</b><br>020 2:06 午前 |            |              | Ξ             |          |  |  |
| Lo     | ad Mod  | els Samples                | Access Key |              |               |          |  |  |
|        |         |                            |            | Ś            | $\sqrt{\rho}$ | ×        |  |  |
|        | Load    | Transform                  | Layer      | Virtual Line |               | ~        |  |  |
| (      |         |                            | *          |              |               | 3D madel |  |  |
|        | Slice   | Recording                  | Setting    |              |               |          |  |  |
| Но     | oeyes M | ID 2.0.814.0               |            |              |               |          |  |  |
|        |         |                            |            |              |               |          |  |  |

# <u>4 ヘッドセットアプリ(Holoeyes MD)の使用方法</u>

#### 4-1 各ヘッドセットの操作

#### 4-1-2 HoloLens 2 の操作方法

HoloLens 2 での Holoeyes MD の操作は、

選択したい対象を手で直接操作することが基本となります。

#### 基本操作

ボタン類

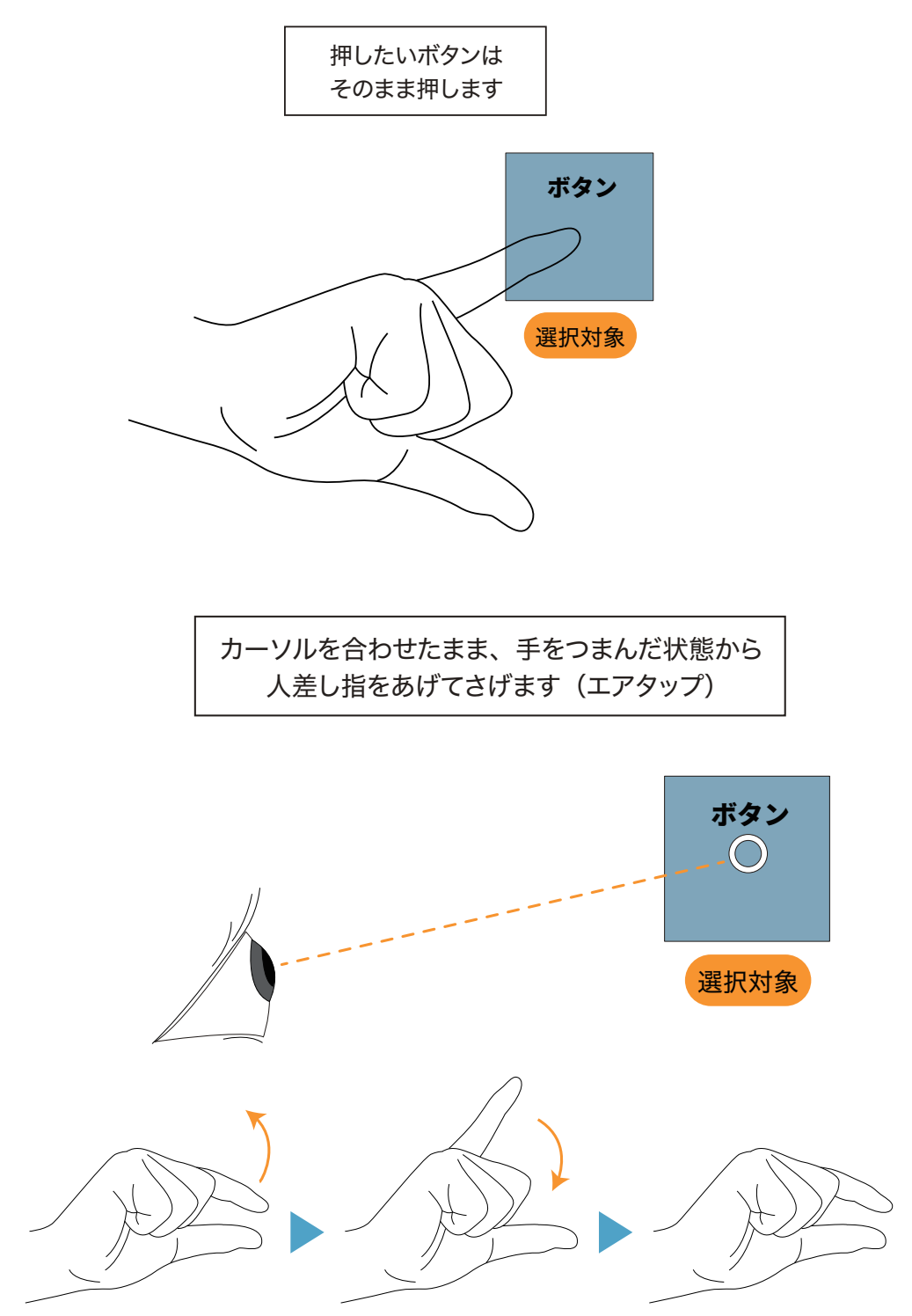

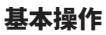

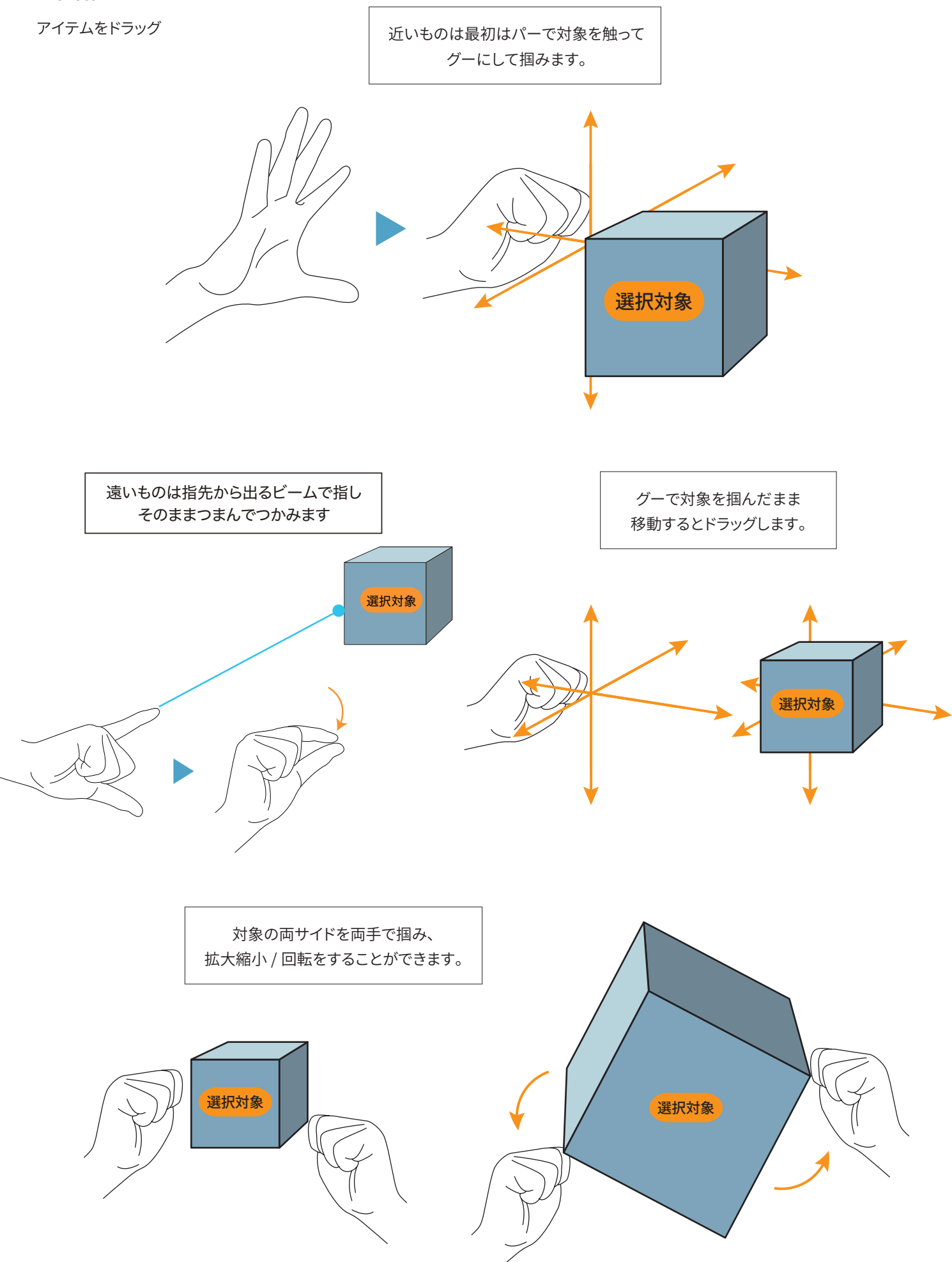

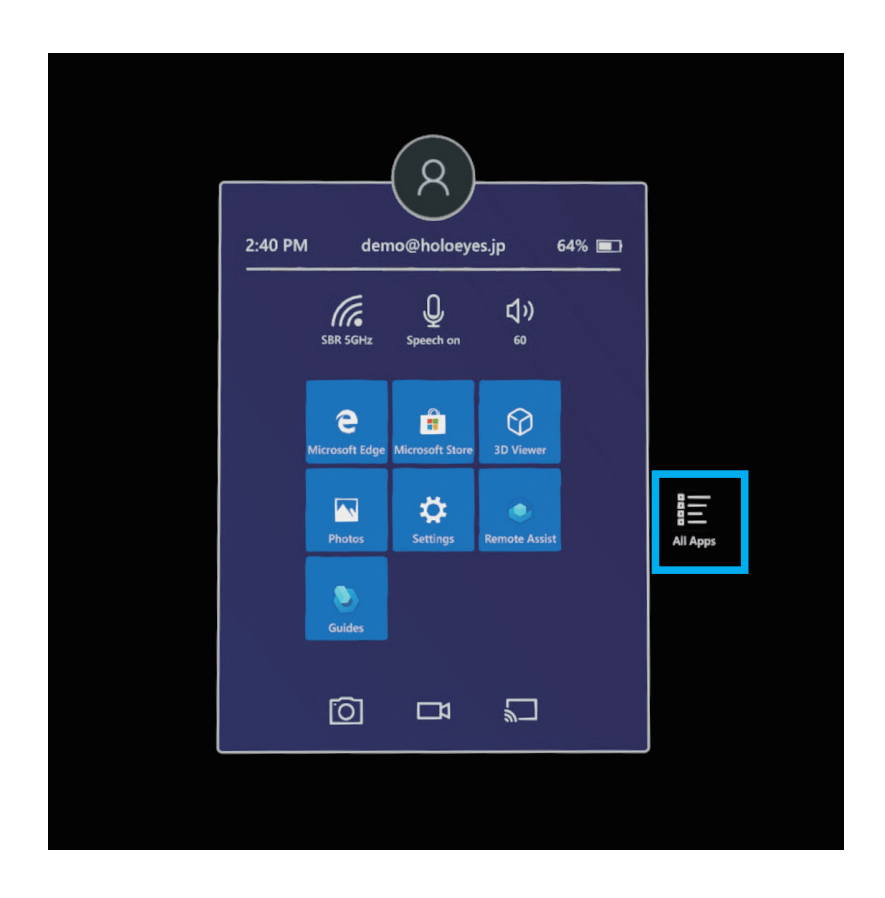

② アプリー覧から「Holoeyes MD」を選択するとアプリが起動されます。また、選択した状態で少し待つと Pin と Uninstall のサ ブメニューが現れますが、Pin を選択してスタートメニューに登録しておくと便利です。スタート画面にアプリを登録する場合は不要 なアプリをアンピンし、スペースを開けておいてください。

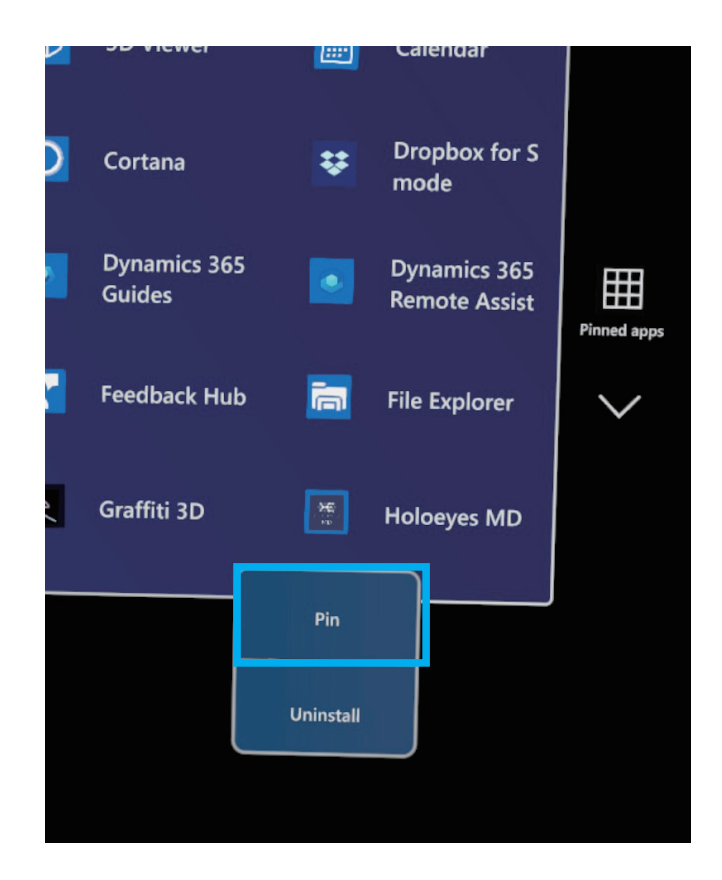

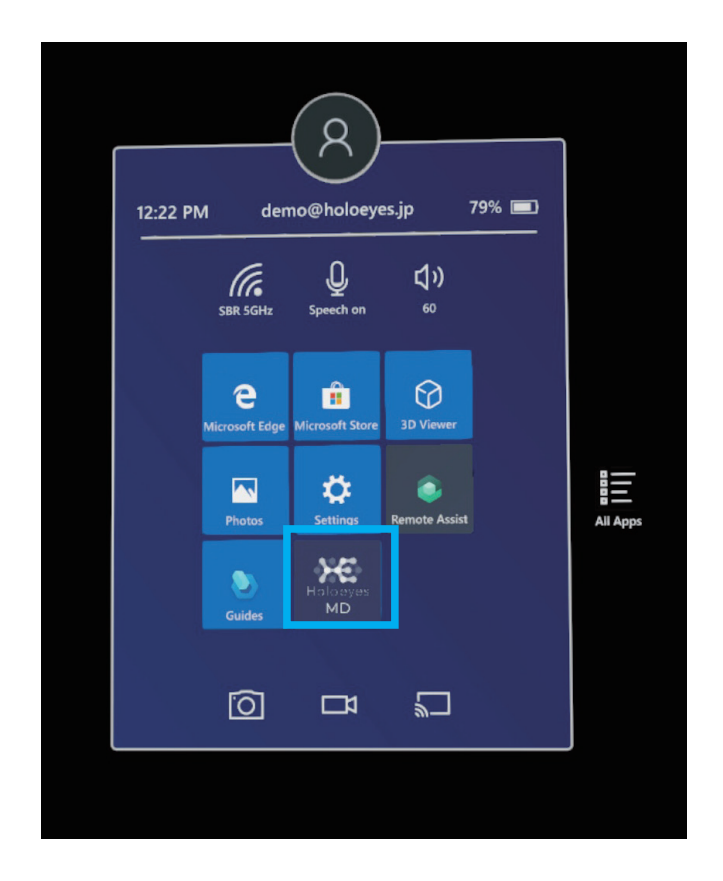

④目の前に図のようなアプリの箱が現れるので、中央のボタンを押すと起動します。

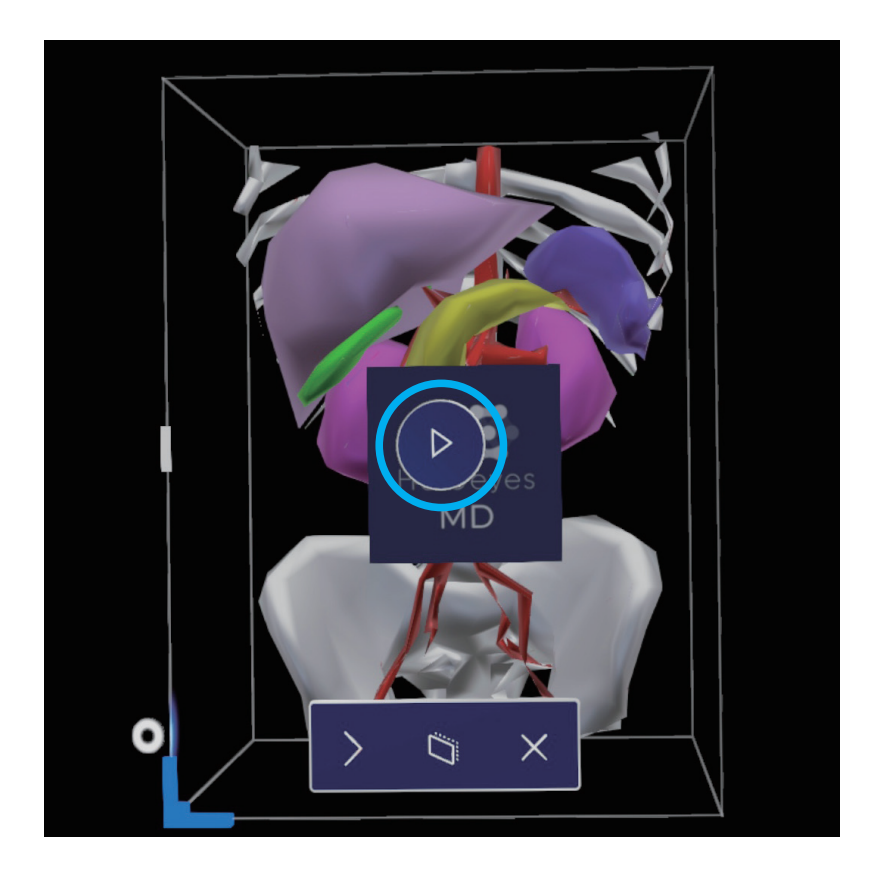

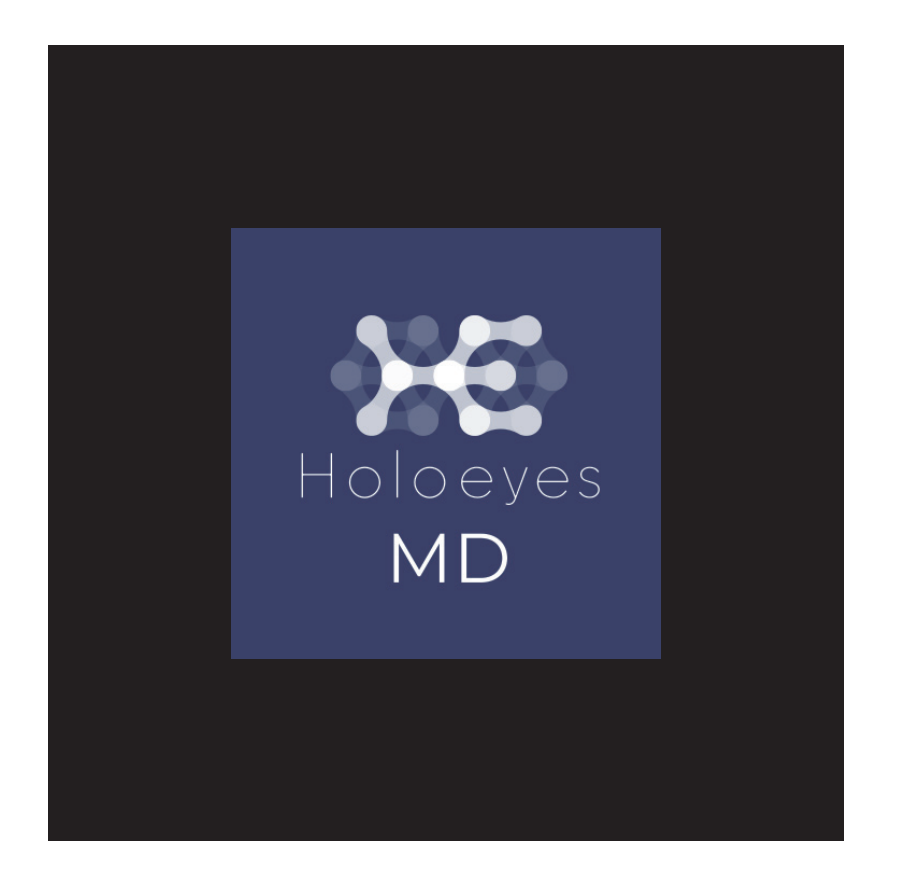

⑥ 起動するとメニューパネルが現れます。右上の×(Close)でパネルを非表示にすることができます。

また、空間を2回エアタップすると(ダブルエアタップ)再びメニューパネルが現れます。

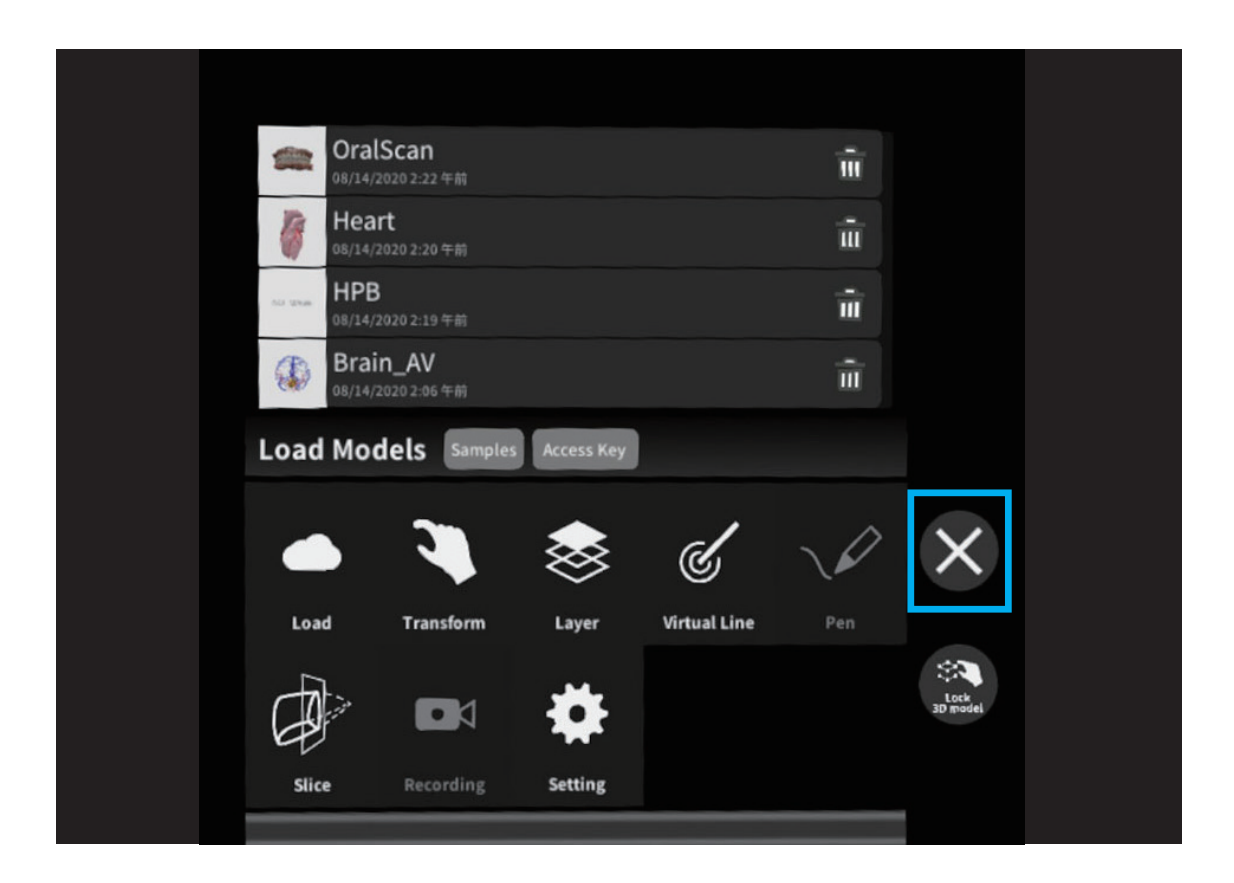

手のひらを広げて見つめると、手の横にメニューパネルを表示/非表示するためのボタンが表示されます。 別の手の指でボタンを押します。

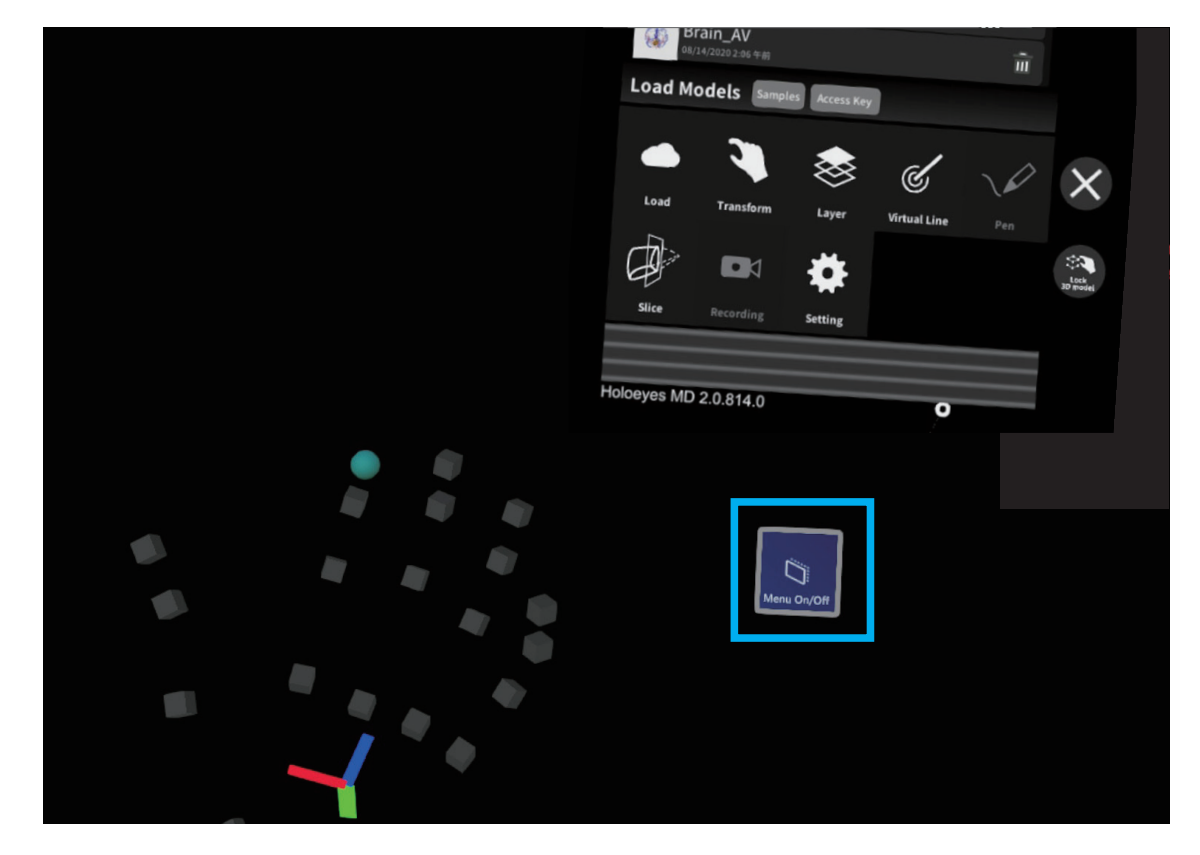

# <u>4 ヘッドセットアプリ(Holoeyes MD)の使用方法</u>

#### 4-1 各ヘッドセットの操作

#### 4-1-3 Magic Leap 1 の操作方法

#### 操作用コントローラーについて

Holoeyes MD を使って症例 3D モデルを閲覧、編集するには、ヘッドセットに付属するコントローラを使います。 使用するのはこの 2 つのボタンと、コントローラー自体の移動です。

Magic Leap 1 Control コントローラー

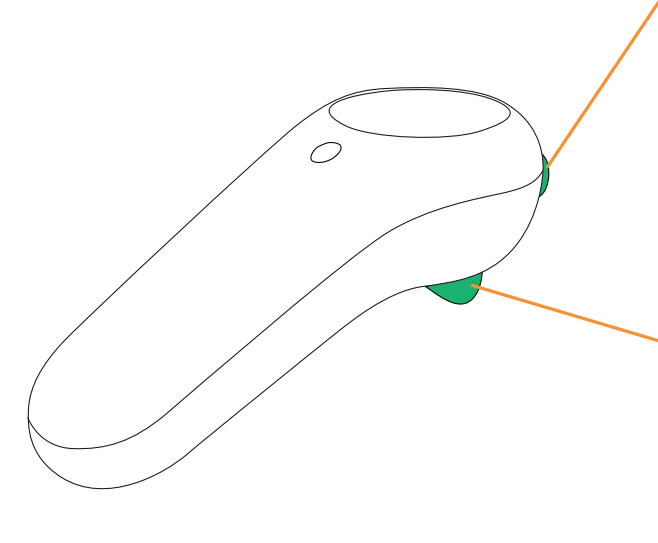

#### 人<sub>差し指</sub> バンパーボタン

押した際の空間にアプリの メニューを表示します。 表示/非表示を押す度に 繰り返します。また、 表示の際はその時の コントローラーの位置に 合わせて表示されます。

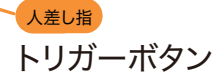

人差し指にあるトリガーボタンで 操作を決定します。 また、機能によっては 3D モデルデータを掴んで 移動回転させる際に使います。

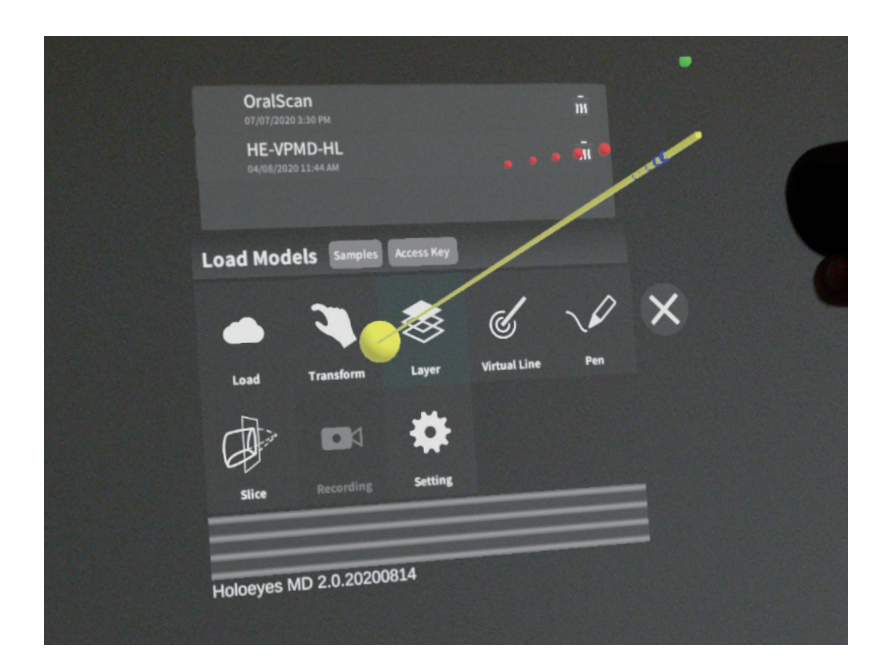

#### 基本操作

コントローラーは黄色いビームとして表現 されています。ビームがのびており、対象 物を指します。 ボタンや対象物とビームが交差すると小さ な球体が表示され、指している場所がわ

かります。

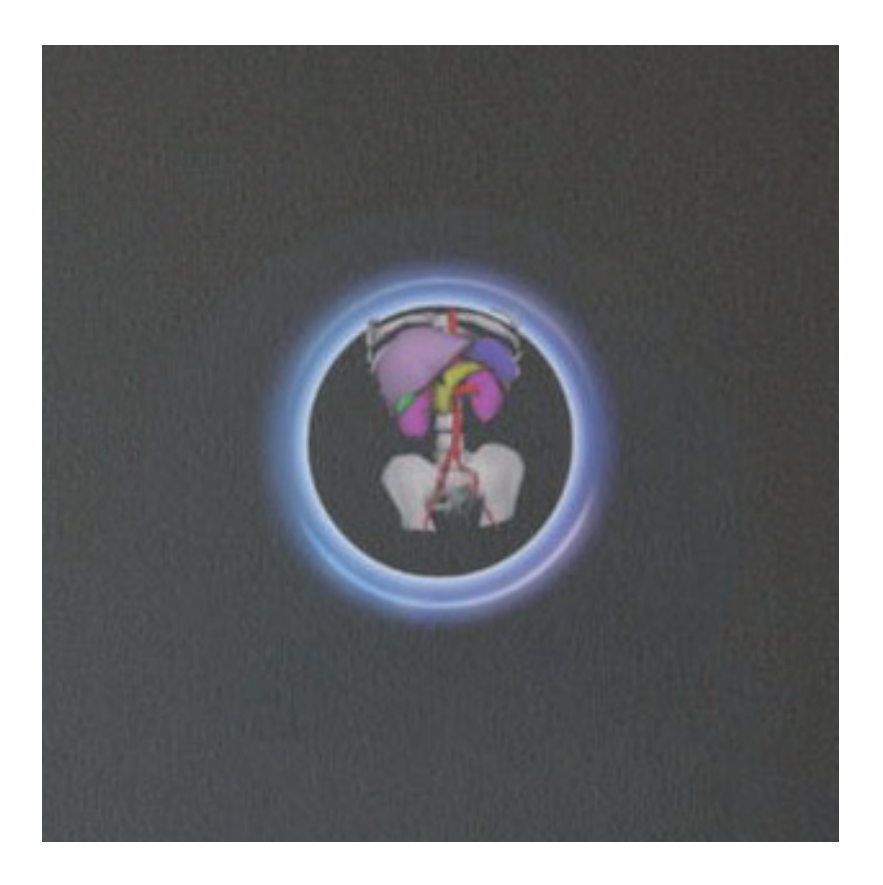

② コントローラーのメニューボタンを選択すると、機能のメニューパネルが表示されます。

パネルが表示されている状態で、メニューボタンを選択すると、パネルが消えます。

またメニューボタンを押すと、コントローラーの近くにパネルが表示されるので、自由な位置にパネルを配置できます。 下部のバーをドラッグして位置を変更すできます。

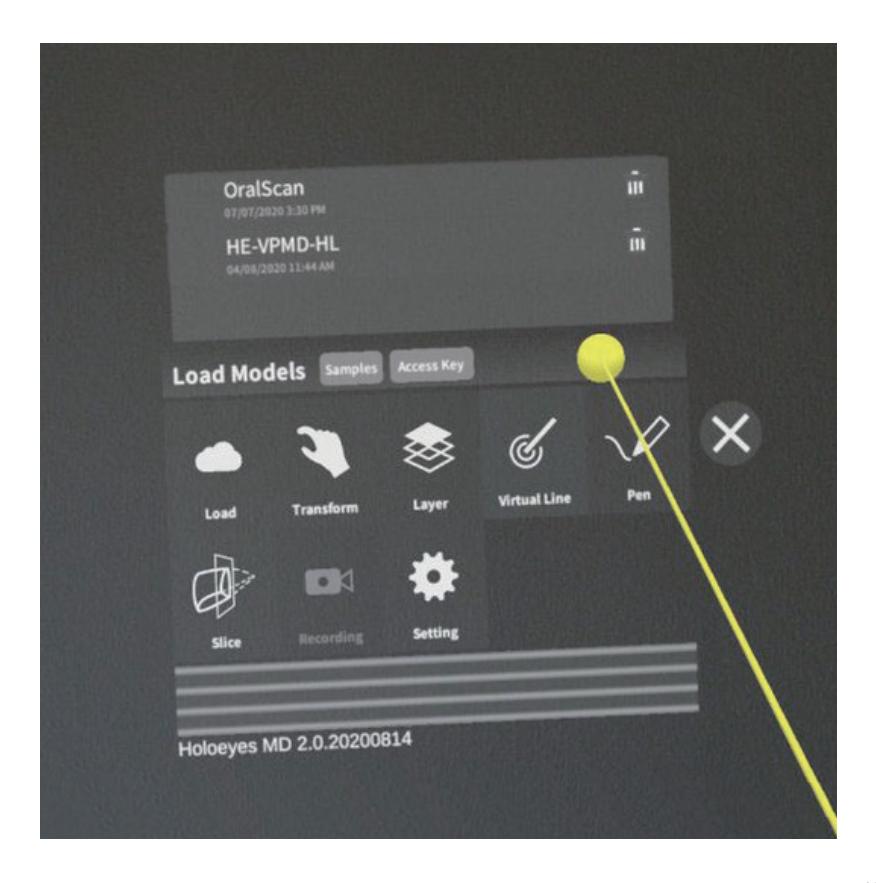

## <u>メニューパネルの説明</u>

#### 4-2-1 基本操作

メニューボタンを選択し、開いたメニューパネルは、下方に<mark>1</mark>メニューの機能切り替えボタン、

上方に2選択した機能の操作と分かれています。 3 Lock 3D model ボタンで症例 3D モデルを空間に固定/解除できます。

メニューパネルを閉じるには4 右下の×を選択するか、メニューボタンを再度押すと表示/非表示を繰り返します。

|                                     |                                                                                                    | _              |                           |
|-------------------------------------|----------------------------------------------------------------------------------------------------|----------------|---------------------------|
| mail OralScan<br>08/14/2020 2:22 年前 | Ť                                                                                                    |                |                           |
| <b>Heart</b><br>08/14/2020 2:20 午前  | ŵ                                                                                                    |                |                           |
| op. an.en<br>08/14/2020 2:19 午前     | Ť                                                                                                    |                |                           |
| Brain_AV<br>08/14/2020 2:06 午前      | ŵ                                                                                                    |                |                           |
| Load Models Samples                 | Access Key 2機能名                                                                                                 |                |                           |
| • •                                 | 😸 🖌 🗸                                                                                                    | X              | 症例 3D モデルを空間に固定/解除        |
| Load Transform                      | Layer Virtual Line Pen                                                                                          |                | メニューを閉じる                  |
|                                     | total market (1) 機能の選択                                                                                          | ST<br>SD model | 4                         |
| ance necording                      |                                                                                                    |                |                           |
|                                     | 0                                                                                                    |                | この5のバー部分をドラッグすると、         |
| noioeyes MD 2.0.814.0               | The second second second second second second second second second second second second second second second se |                | メーユーハイルの1200を詞登りることかでさより。 |

メニューパネルの説明

#### 4-2-2 Model Load

サービスサイト(Holoeyes MD)に登録された症例 3D ポリゴンデータの新規取得(ダウンロード)、 ダウンロード済みデータの読み込み、サンプルデータの読み込みができます。

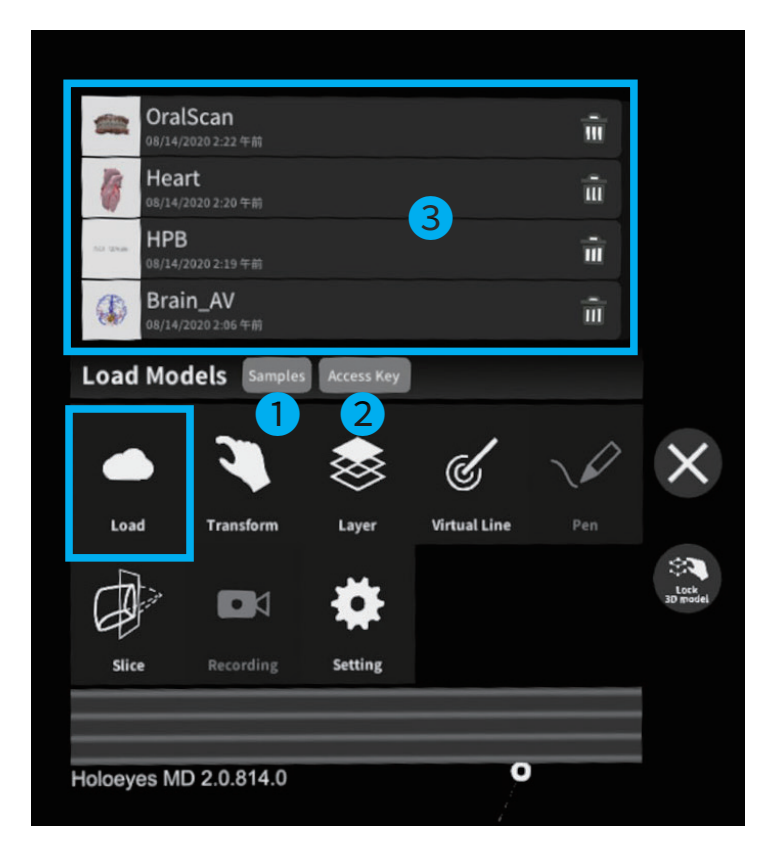

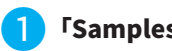

「Samples」ボタン

サンプルデータの一覧を表示します。 https://md.holoeyes.jp/polygons/samples/ でもご覧になれます。

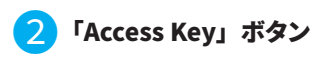

サービスサイトでデータ作成をした 症例 3D ポリゴンデータが完成した際に発行された アクセスキーを入力し、症例データを閲覧できます。

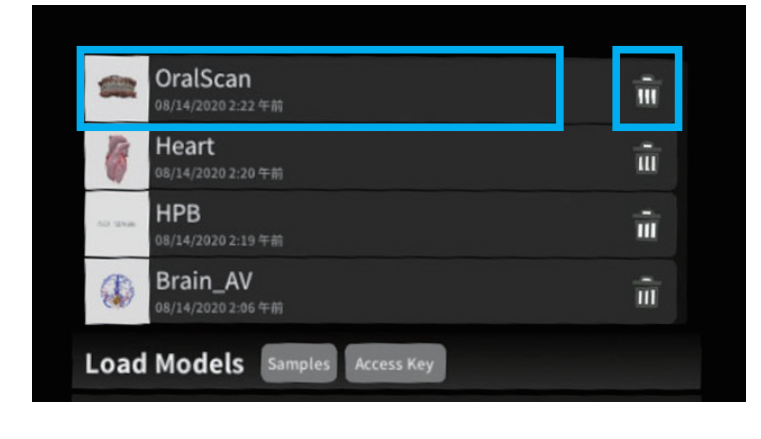

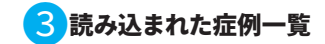

読み込み済みの症例データ一覧です。 閲覧したい症例データを選択するとみられます。 ゴミ箱アイコンを選択すると 一覧から削除することができます。

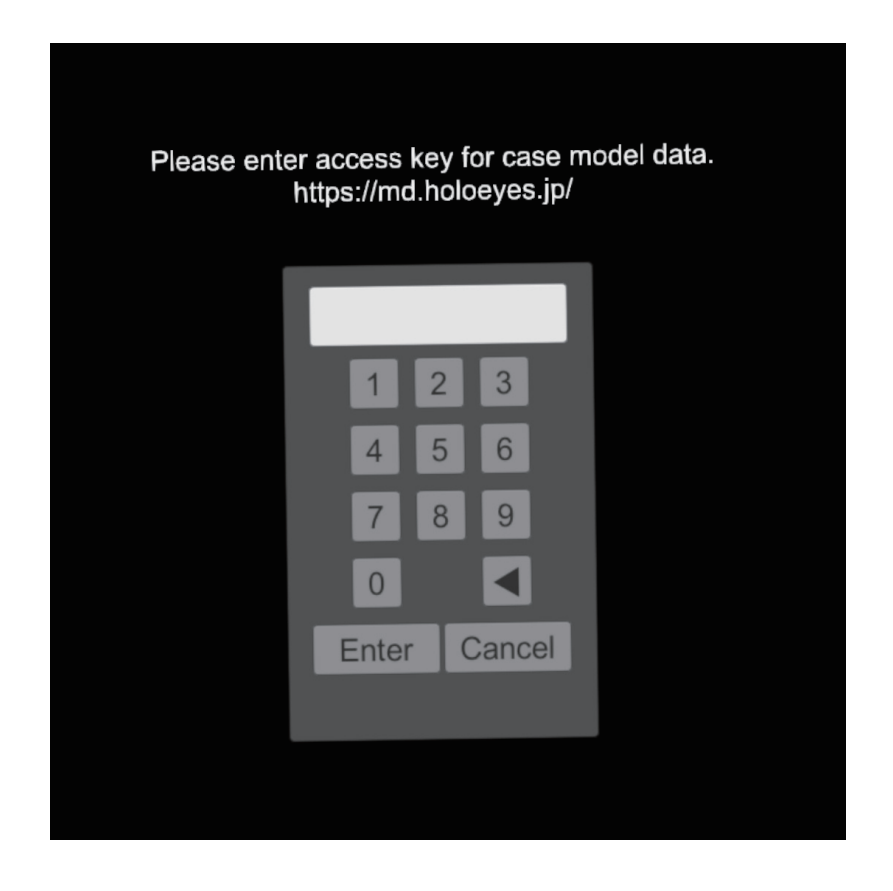

② サービスサイトで発行したアクセスキー6桁を入力し、「Enter」キーを選択。

入力を修正したい場合は、1文字ずつ削除に三角ボタン、全て消去する場合はキャンセルキーを利用してください。

| Please enter a<br>htt | access key for case model data.<br>ps://md.holoeyes.jp/ |
|-----------------------|---------------------------------------------------------|
|                       | 267584                                                  |
|                       | 1 2 3                                                   |
| _                     | 4 5 6                                                   |
|                       | 7 8 9                                                   |
|                       |                                                         |
|                       | Enter Cancel                                            |
|                       |                                                         |
|                       |                                                         |

③サービスサイトにて変換されたモデルのデータがダウンロードされます。

ダウンロード中は、青い多面体が回転し、ダウンロードされた割合が表示されます。

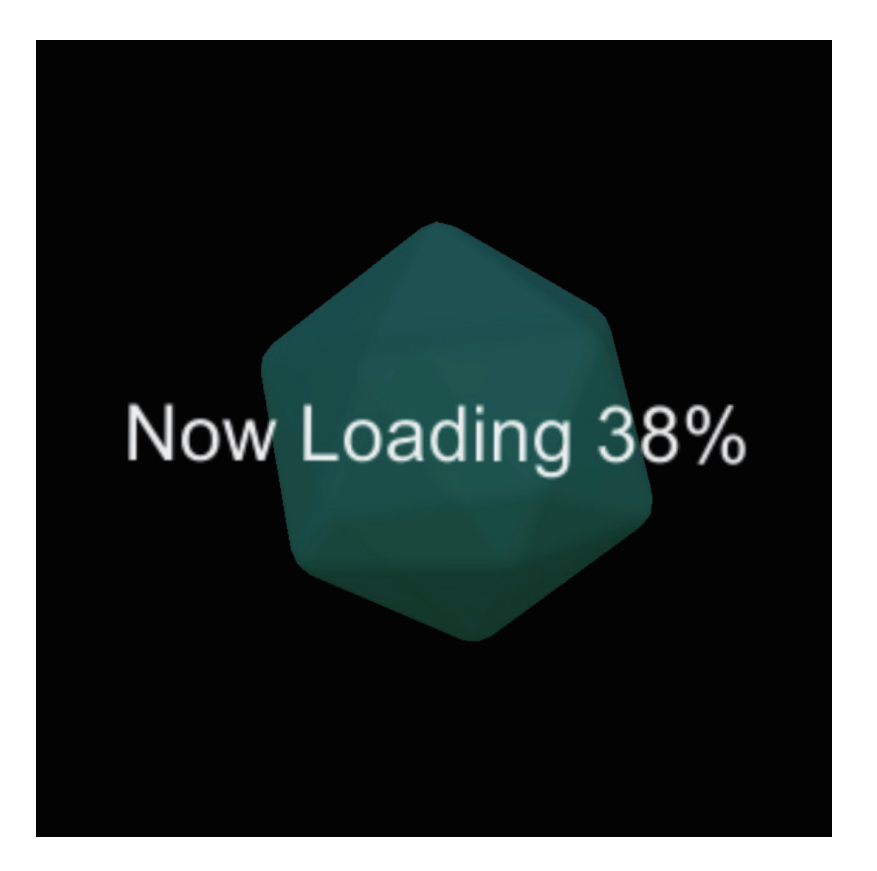

④ ダウンロードが完了すると、このモデルで正しいかを確認するダイアログが表示され、問題なければ「OK」を選択してください。

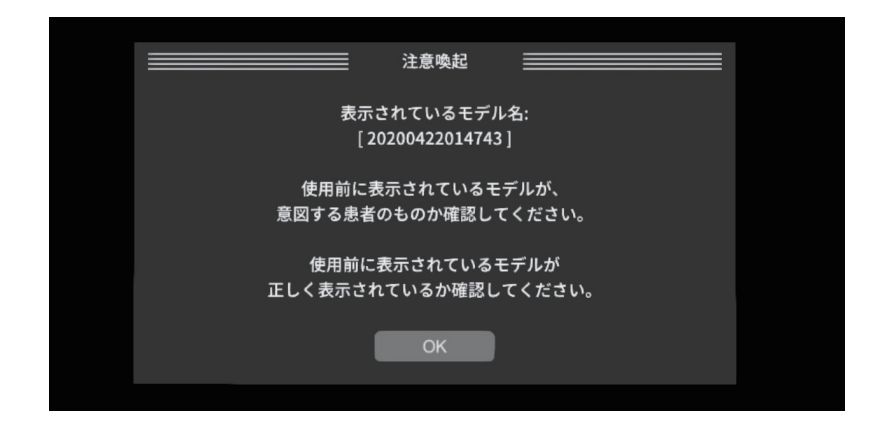

| i | 注意                                                                                 |
|---|------------------------------------------------------------------------------------|
| 1 | 3D モデルをダウンロードする前には、必ず当該患者の ID をご確認ください。                                            |
| 2 | 事前に該当患者に対して適切な画像であることをご確認ください。                                                     |
| 3 | 外部出力装置画面上の表示に乱れや抜けがないことをご確認ください。                                                   |
| 4 | 3D モデルが表示される際に、何らかの事由により PC がハングアップした場合、<br>PC の正常動作を確かめた後、再度 3D モデルのダウンロードしてください。 |
| 5 | 3D モデルが左右反転 の状態で表示されていないことをご確認ください。                                                |
| 6 | 3D モデルの拡大縮小表示が実物と異なっていないことをご確認ください。                                                |
| 7 | 拡大 表示の 3D モデルに近づきすぎると、表示されないことがあります。ご注意ください。                                       |

⑤ モデルが表示されます。手で直接つかむ(HoloLens 2 / HoloLens (第1世代))か、

コントローラで指してトリガーを握る(Magic Leap 1)ことで「つかむ」ことができます。

つかんでいる間は、手を動かす事により、モデルの移動(HoloLens 2 / HoloLens (第1世代))、回転ができます(HoloLens 2)。

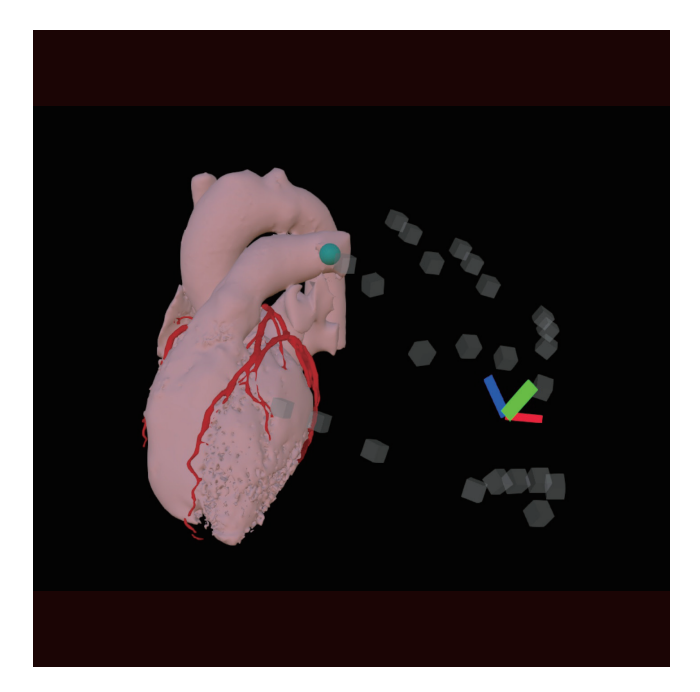

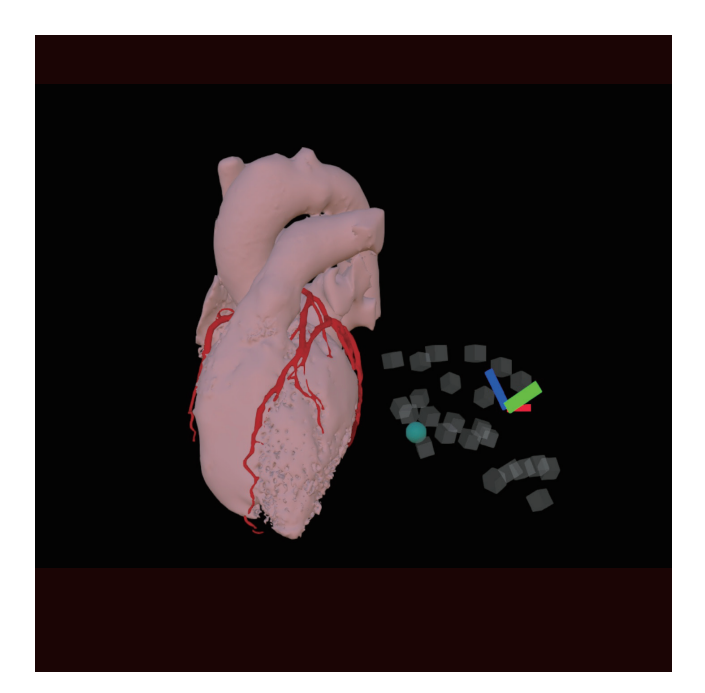

※ HoloLens 2 の「つかむ」動作

⑥ 「Samples」ボタンを押すと、サンプルモデルのアイコンが表示されます。選択するとモデルが表示されます。

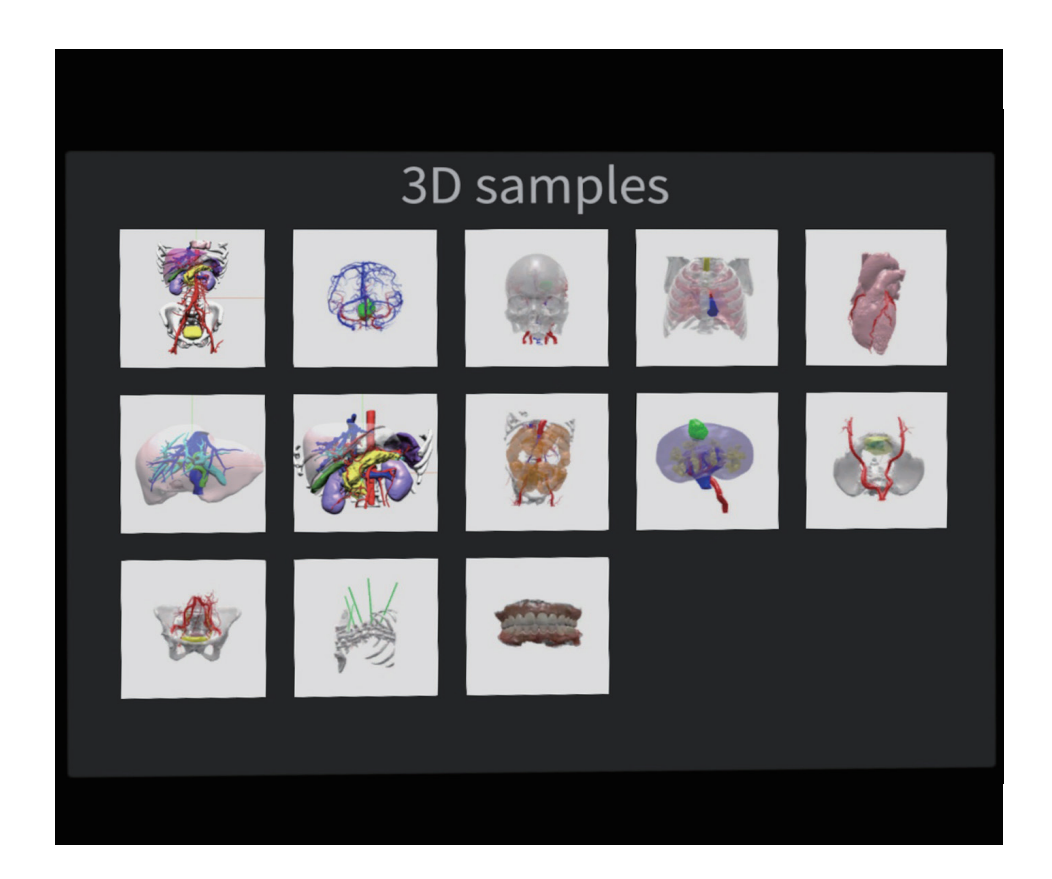

## <u>メニューパネルの説明</u>

#### 4-2-3 Transform

表示されている症例データの回転や移動をするツールです。

このモードでは、トリガーを引いたままコントローラー動かす事により、モデルの回転・移動ができます(Magic Leap 1)。 また、パネルの操作によりモデルの回転・移動の微調整を行えます。

| Maria    | Ro  | tatio           | n(ang | le)       |     | Positi   | on(cm       | )       | Scale    | e   |   |          |
|----------|-----|-----------------|-------|-----------|-----|----------|-------------|---------|----------|-----|---|----------|
| X-axis   | +2  |                 | +1    | -1        | +5  | · >      | +1          | -1      | xi       |     |   |          |
| Z-axis   | +5  | -5              | +1 +1 | -1        | +5  | -5<br>-5 | +1<br>+1    | -1      | x2<br>x3 | 2   |   |          |
|          |     | res             | set   |           |     | res      | set         |         | xS       |     |   |          |
| Transfor | m ( | <u> </u>        | リッド   | 表示        | 3   | )        |             |         | ×10      | ]   |   |          |
|          |     |                 |       |           |     |          |             |         |          |     |   |          |
|          | 1   | ,               |       | \$        | \$  |          | 6           | /       |          |     | , | X        |
| Load     | Tra | <b>N</b> insfor | rm    | К         | yer |          | (C<br>Virtu | al Line |          | Pen |   | ×        |
| Load     | Tra | unsfor          | -<br> | - V<br>   | yer |          | @<br>Virtu  | al Line |          | Pen |   | X<br>Ait |
| Load     | Tra | insfor          |       | La<br>Set | yer |          | Virtu       | al Line |          | Pen |   |          |

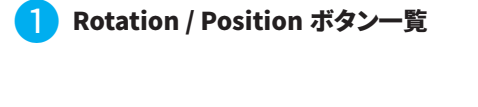

表示されているモデルを各軸で任意に回転や移動を することができます。 角度・位置は±1°、±5°づつ XYZ 軸で微調整できます。

また、reset ボタンで回転・位置をリセットできます。

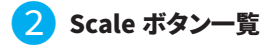

症例モデルのサイズを1倍、2倍、3倍、5倍、10倍の スケールで拡大表示することができます。

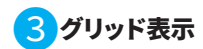

チェックボックスを入れると、XYZ 軸に沿った グリッドを表示することができます。

<u>メニューパネルの説明</u>

#### 4-2-4 Layer

事前に登録した3D モデルデータをレイヤーとして操作できます。

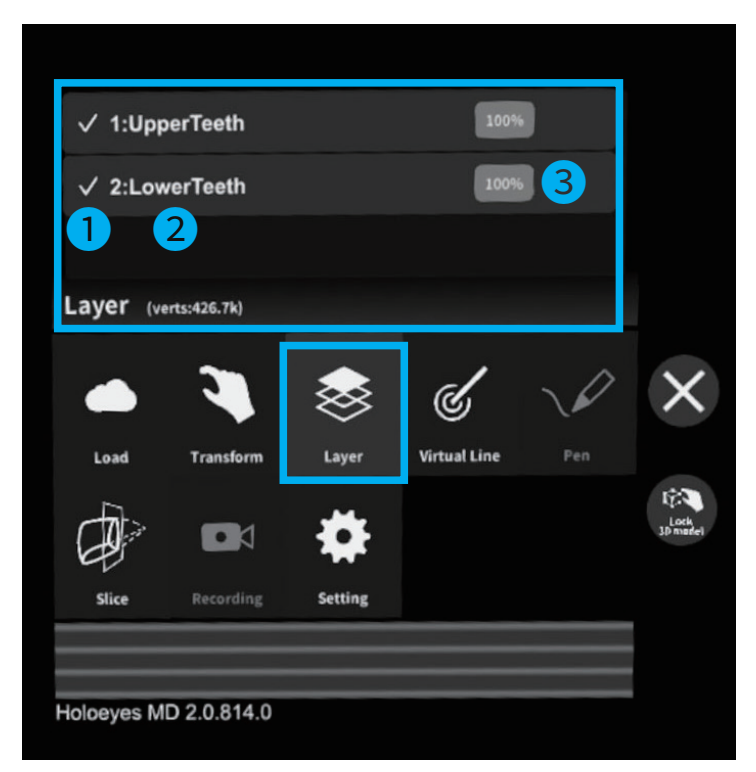

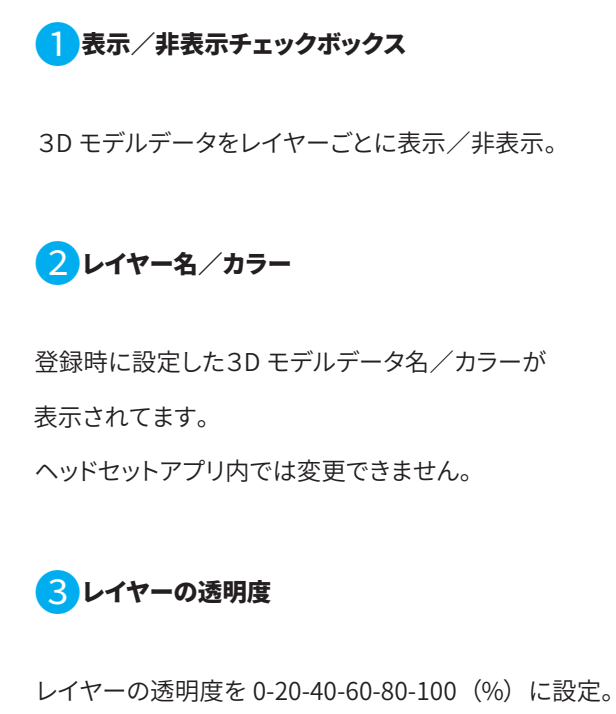

<u>メニューパネルの説明</u>

#### 4-2-5 Virtual Line

症例モデルの任意の場所にバーチャルラインを設置できます。

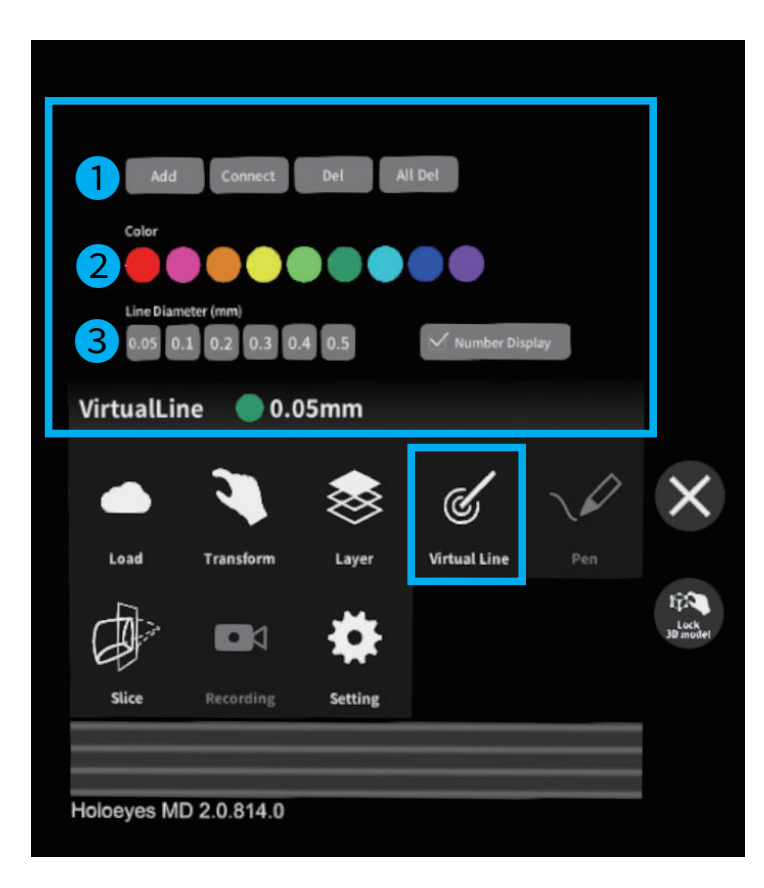

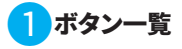

ラインの色と太さが表示されます。

#### Add

新たなラインを追加できます。

#### Connect

既に追加した複数のライン同士の先端を選択し、 その間に直線と距離を表示します。

#### Del

選択したラインを削除できます。

# All Del すべてのラインを削除します。

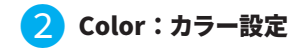

ラインの色を選択します。

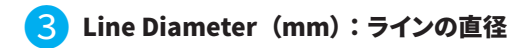

ラインの太さを選択します。

#### **Number Display**

追加した順にラインの通し番号を表示します。

#### バーチャルラインの設置方法

① Virtual Line の「Add」を選択すると、設置デバイス(ポインター)が現れます。

HoloLens:タップで選択します。

Magic Leap 1: コントローラーのトリガーボタンで選択します。

バーチャルラインを設置したい場所に、こちらの**ポインターの先**を移動します。

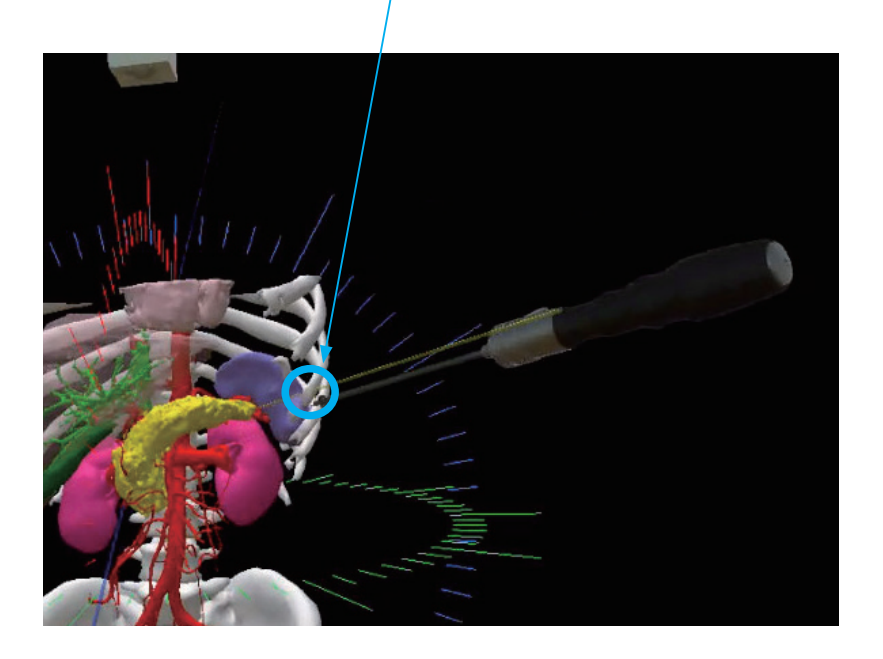

② トリガーを押すとラインが設置できます。

HoloLens:タップを解除すると、Place line(設置ボタン)が表示され、そこを選択します。 Magic Leap 1:コントローラーのトリガーボタンで選択します。 ラインを設置した順に番号が 1→2→3 と追加されます。 メニューパネルで数字の表示/非表示、色、太さなどを変更できます。

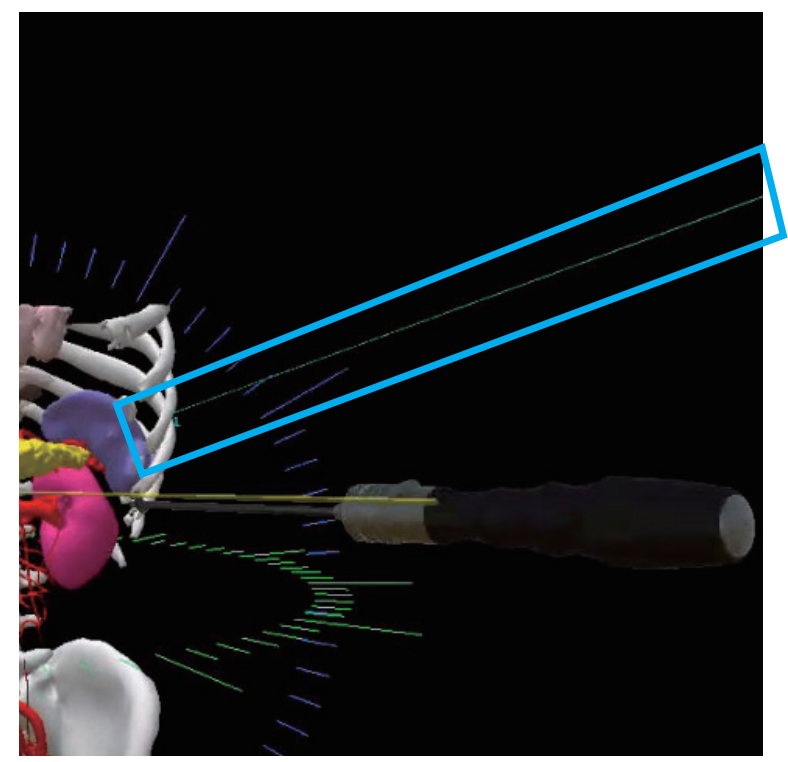

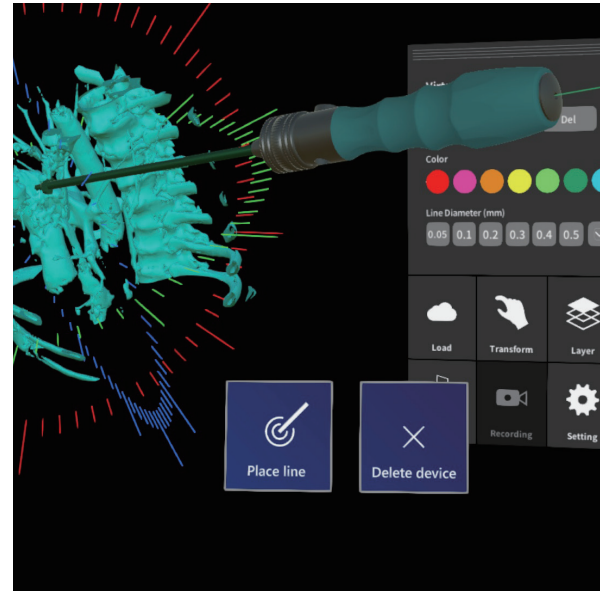

HoloLens のポインター下方のボタンメニューで ラインを追加と設置デバイスの削除ができます。 ③ Virtual Line を削除したいときは、「Del」を選択します。ラインの起点を指すと立方体が表示され、

そこを選択すると(Magic Leap 1 はトリガーボタンを選択)、ラインを消すことができます。

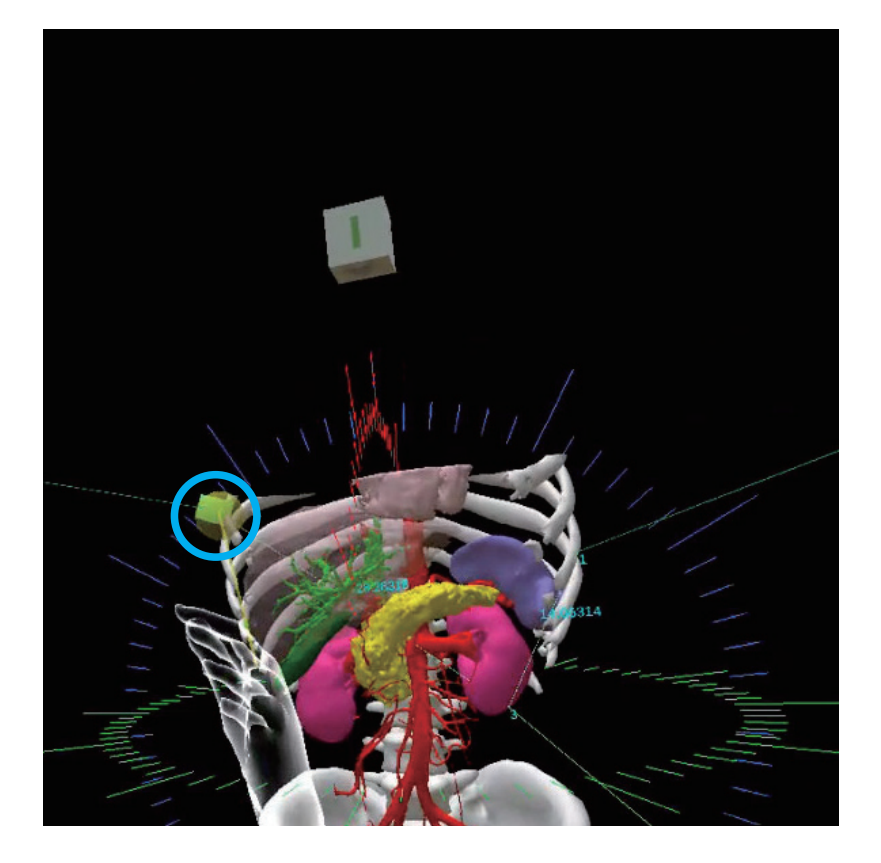

④ 操作のヒント

・「Connect」でラインとラインの起点を細いラインでつなぐことができます。

ただし、Del でこの細いラインは消せないので、All Del ですべてを消して最初からラインを追加ください。

・「Add」や「Del」を選んだ手とは別の手は、いつでもモデルをつかんで位置や回転を変更するのに利用できます。

## ヘッドセットアプリ(Holoeyes MD)の機能 メニューパネルの説明

#### 4-2-6 Pen

空間に線や、図形、文字を描くことができます。 コントローラーを使う Magic Leap 1のみの対応です。 HoloLens 2 / HoloLens (第1世代) では使用できせん。

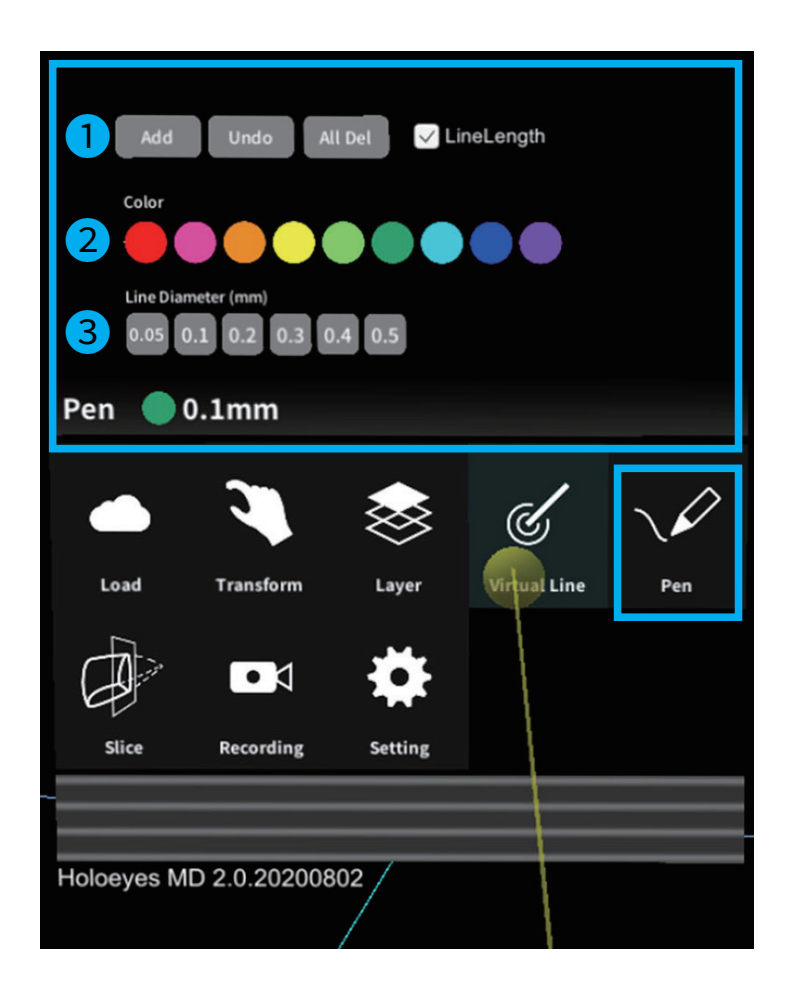

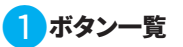

ペンの設置、消去、長さ、色、直径を設置します。 Add ペンで自由に描画できます。 トリガーを押している間、空間に描くことができます。

#### Undo

直前に追加した線を削除できます。

#### All Del

全削除ボタン。すべての線を削除します。

### Line Length チェックボックス

チェックを入れると、描き始めから描き終わりまでの 距離を表示します。

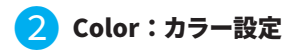

線に使いたい色を選択します。

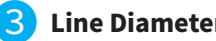

3 Line Diameter (mm): ラインの直径

線の太さを設定します。

メニューパネルの説明

#### 4-2-7 Slice

症例モデルの断面を表示できます。

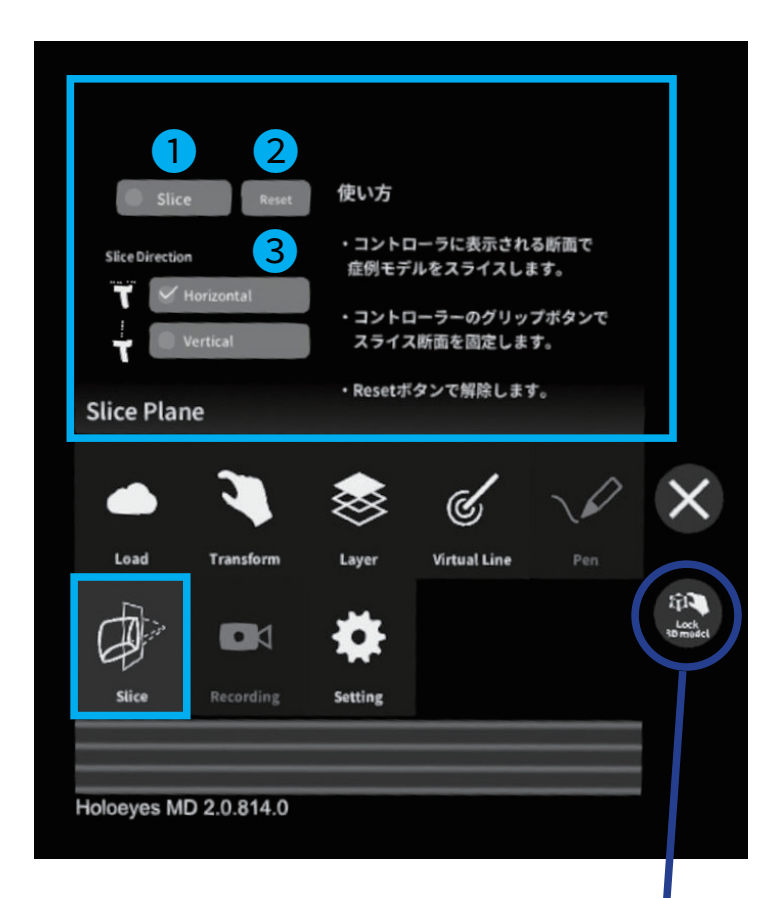

## TIPS

HoloLens1、2 でスライス機能を使った場合、スライス のハンドルを 3D モデル内部に置くと、モデルの移動が 優先される為、ハンドルを移動させる事ができなくなる 場合があります。

その場合は、コントロールパネルにてロック機能を使う と、モデルデータが空間に固定され、スライスのハンド ルを動かす事ができます。

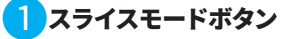

チェックボックスが ON のときスライスモード、 OFF のとき解除に設定できます。 Magic Leap 1: スライスモードのとき、コントローラーの先端に スライスパネルが表示します。 スライスパネルとポリゴンの接触箇所を非表示にし、 症例モデルの断面を表示します。 **ヒント:**スライスモードのとき、 コントローラーのグリップボタンの選択で スライスパネルの位置を固定できます。

## Hololens 2: Virtual Line と同様にポインターデバイスが表示され、 つまんで操作します。 HoloLens2はそのままスライスポインターデバイスを離して 空間に置いたままにします

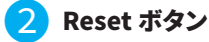

スライスモードの解除と固定した スライスパネルを削除します。

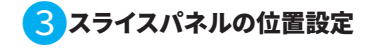

スライスパネルの位置をコントローラーに対して水平 もしくは垂直に設置します。

「Slice」を選択すると、選択した手にスライスを作成するための面が表示されます。

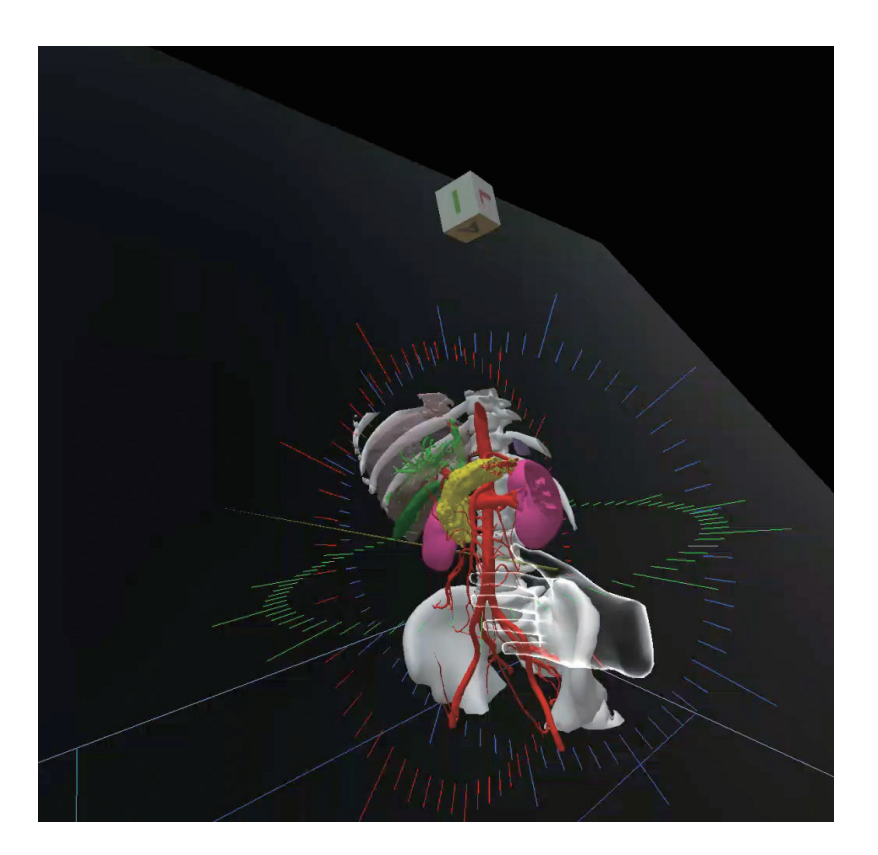

② 位置が決定したらトリガーボタンで固定します。編集用の面は消え、モデルの断面が見える状態になります。
 「Reset」ボタンで元にもどすことができます。

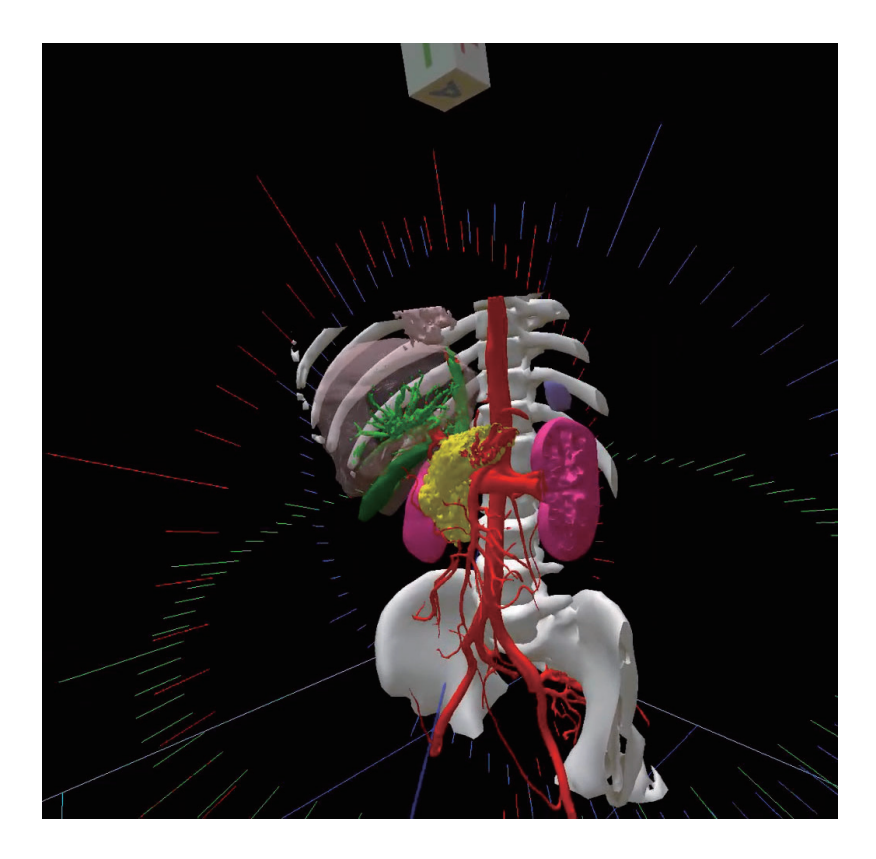

③スライスパネルの位置設定を「Horizontal」に設定するとスライス面が水平になり、

「Vertical」に設定すると垂直にスライス面が移動します。

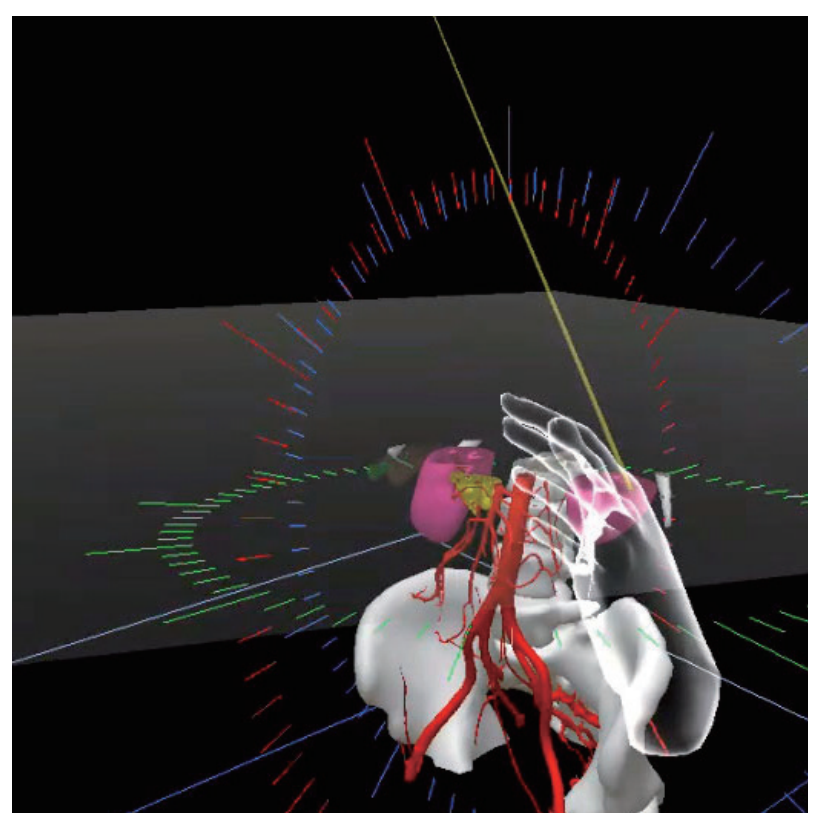

「Horizontal」スライス機能

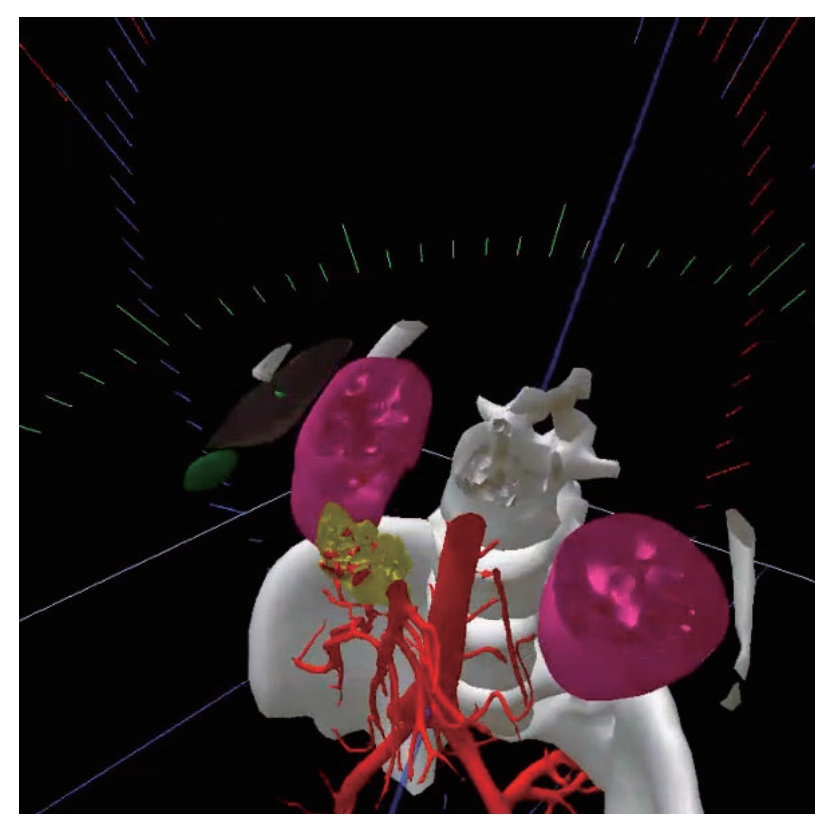

「Vertical」スライス機能

<u>メニューパネルの説明</u>

#### 4-2-8 Recording

現在 Holoeyes MD の Mixed Reality 版には搭載されていない機能です。

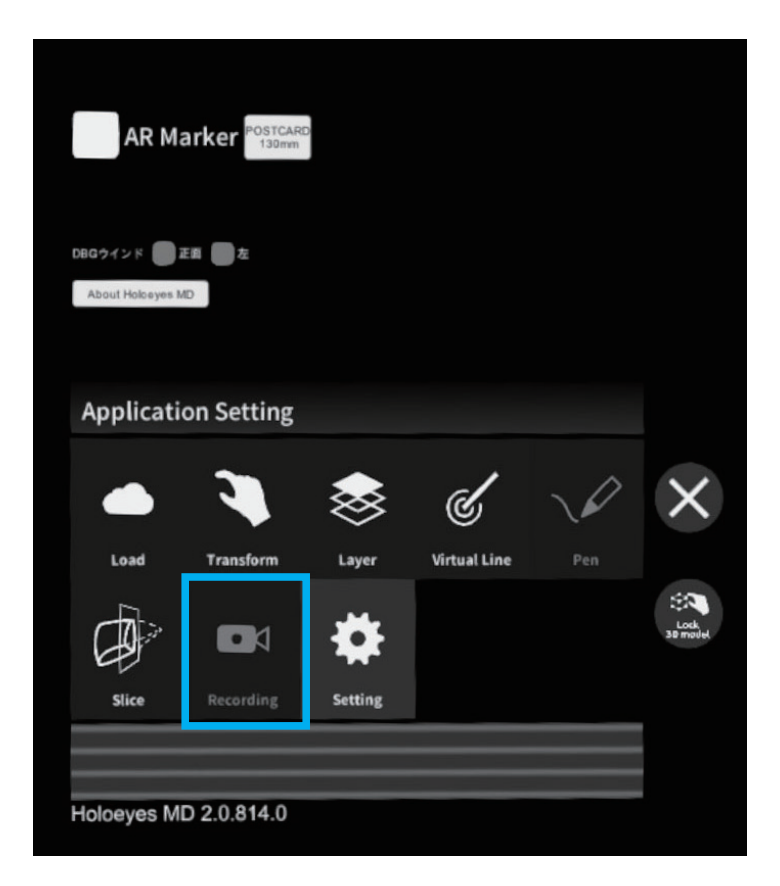

<u>メニューパネルの説明</u>

#### 4-2-9 Application Setting

環境設定で AR マーカー機能と、デバッグウインドウ、Holoeyes MD アプリに関する法定表示情報が表示されます。

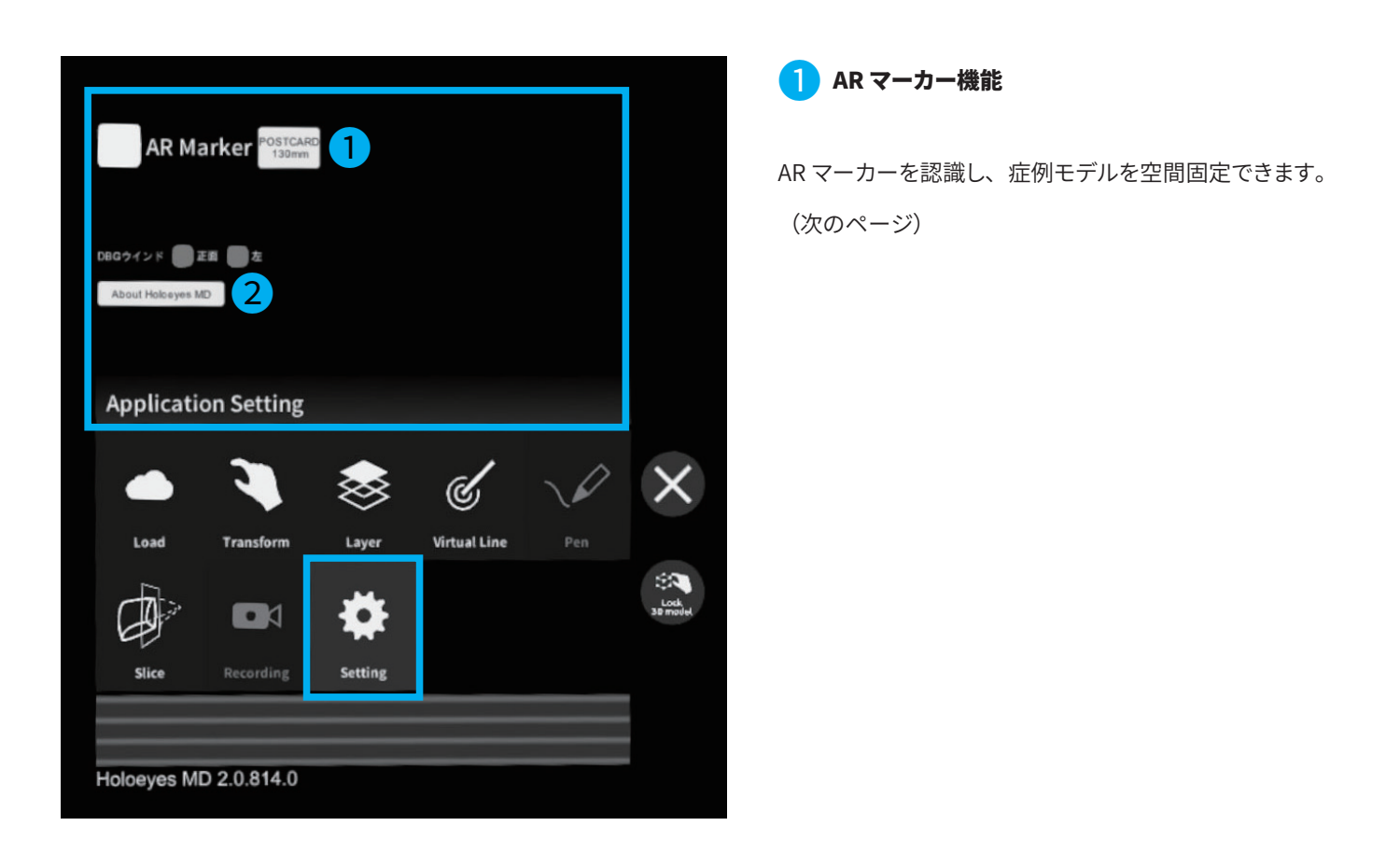

#### 2 MD アプリの法定表示情報

「About Holoeyes MD」ボタンを選択し、法定表示情報を表示できます。

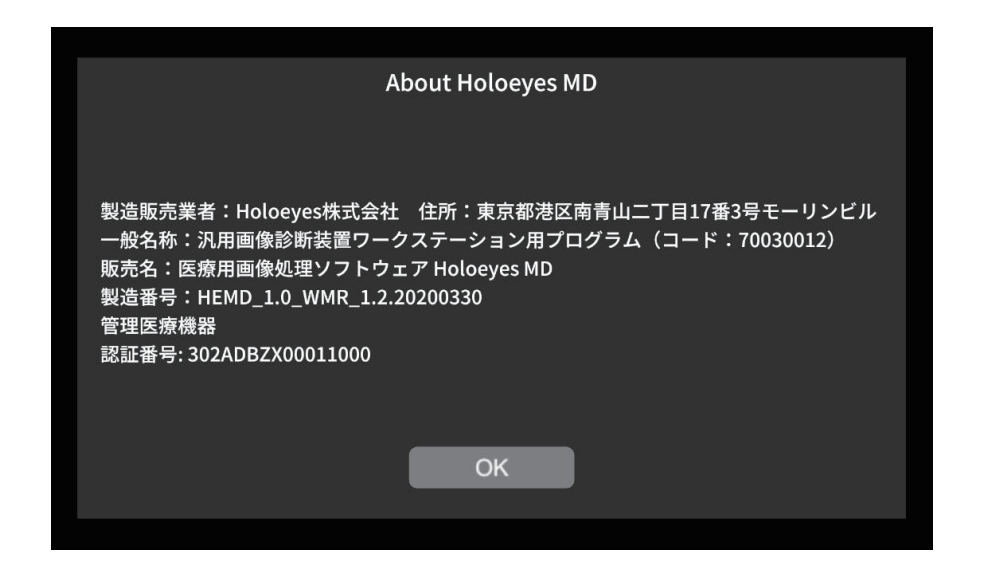

① AR マーカーを https://holoeyes.jp/wp-content/uploads/2019/03/HoloLens-tools.zip からダウンロードし

任意のサイズで印刷してください。

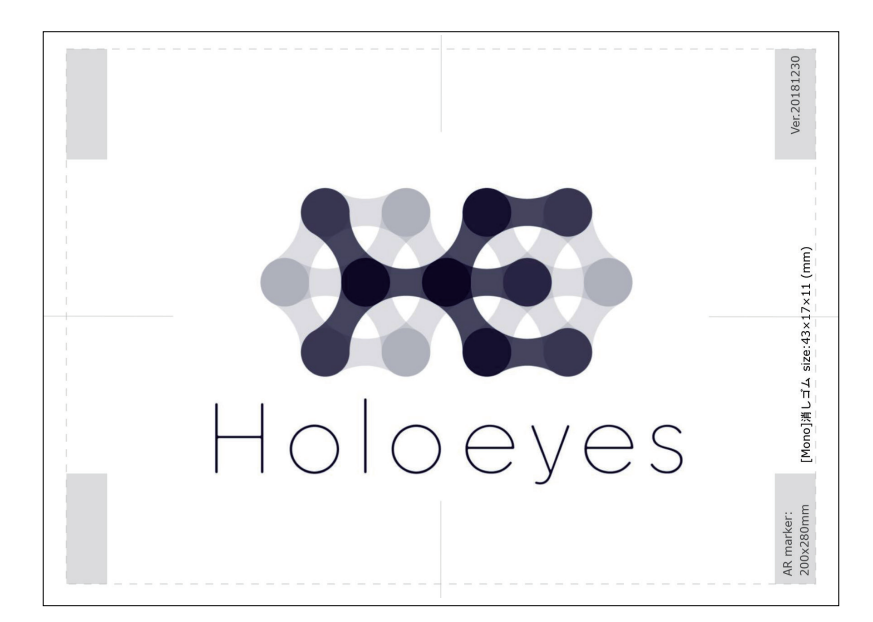

②「AR マーカー」のチェックボックスを入れると、初回のみ、カメラが有効になります。 Magic Leap 1 は初回アプリ起動時に様々な権限アクセスを求めてくるのですべて承認ください。

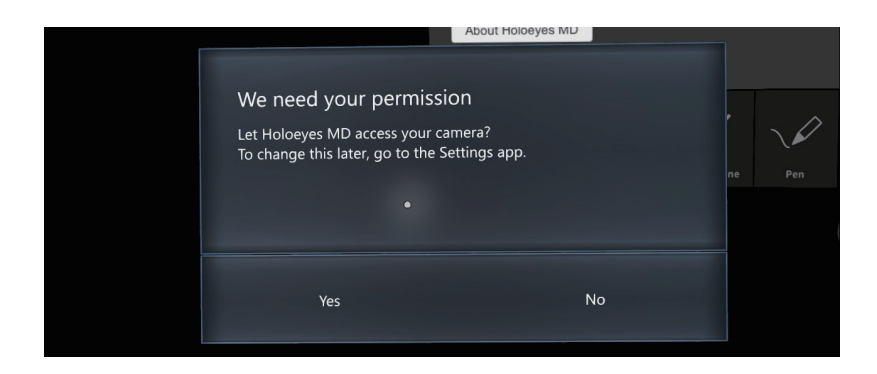

| We need your permission                                 | 1                                |
|---------------------------------------------------------|----------------------------------|
| Let Holoeyes MD access y<br>To change this later, go to | our camera?<br>the Settings app. |
| Yes                                                     | No                               |

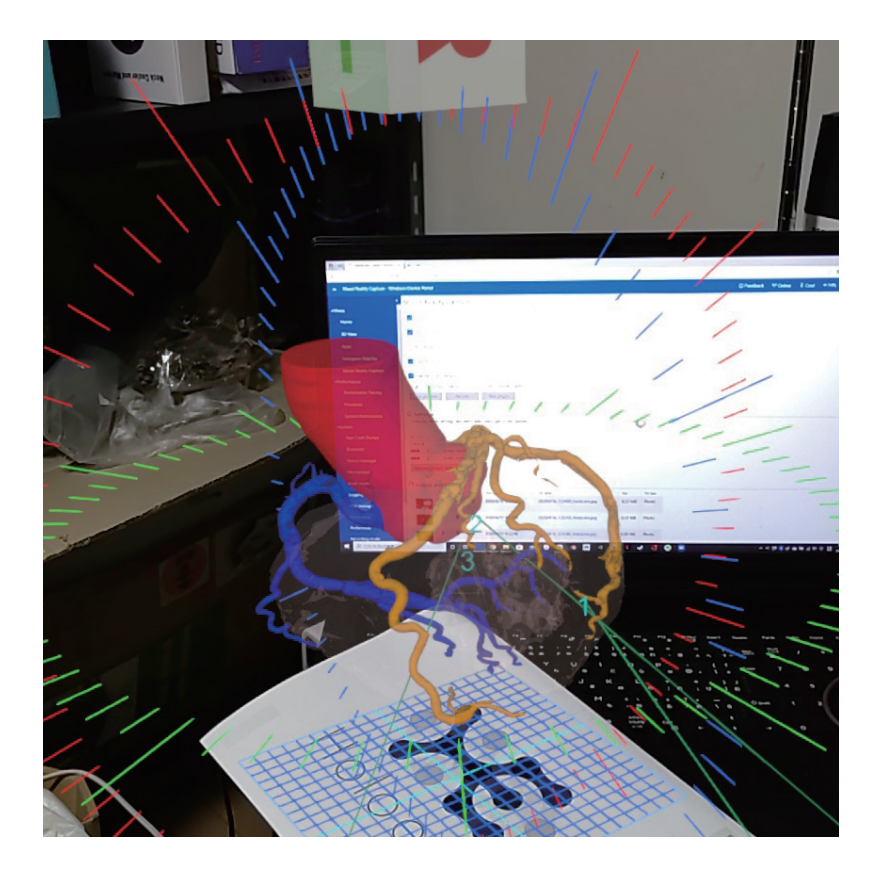

④ AR マーカーを移動すると症例モデルが追従します。

HoloLens(第1世代)は表示範囲が狭いので、なるべく視野の中央で移動してください。

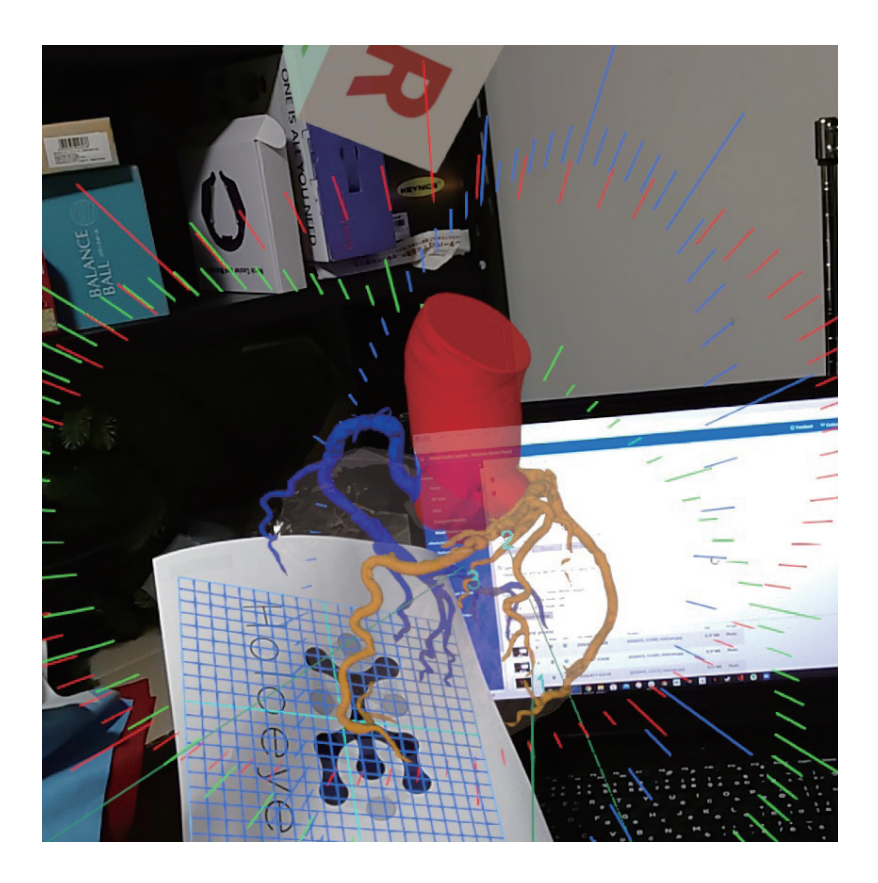

# 5 マニュアル改訂履歴

| 日付         | 内容                                             |
|------------|------------------------------------------------|
| 2020年4月22日 | version MDAR_1.0.0 用ユーザーズマニュアル(透過型ヘッドセット版)新規作成 |
| 2020年6月11日 | MDAR_1.0.1 推奨スペック変更および注意事項の内容を修正               |
| 2020年6月18日 | バージョン変更に伴う仕様の修正                                |